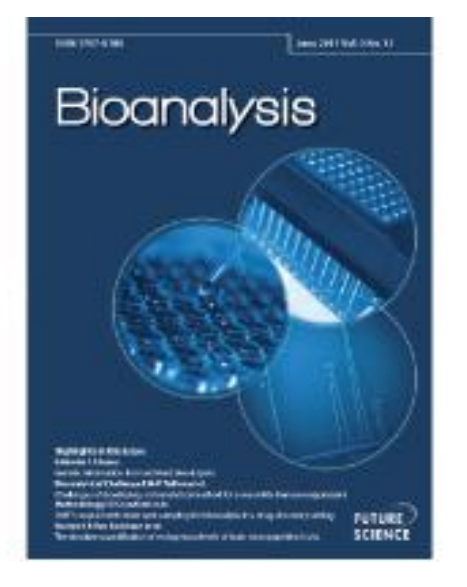

Powerful Software Solutions for Drug Metabolite Quantitation and Identification

## Powerful Software Solutions for Drug Metabolite Quantitation and Identification

In this webinar we will discuss LC/MS and NMR software workflows, including new algorithms to add power to your drug metabolite quantitation and identification

#### **Today's Presenters from Agilent Technologies:**

| Steve Madden                         | Doug McIntyre                       |  |  |  |
|--------------------------------------|-------------------------------------|--|--|--|
| Software Product Manager, MassHunter | Software Product Manager, MassHunte |  |  |  |
|                                      |                                     |  |  |  |
| Frank Delaglio                       | Dave Russell                        |  |  |  |

#### **Today's Host:**

Lauren Constable Head of Commissioning, FSG publishers of *Bioanalysis* 

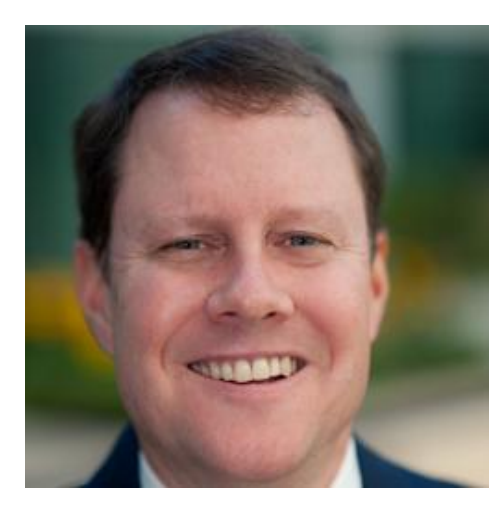

#### **Steve Madden**

Software Product Manager, MassHunter Agilent Technologies

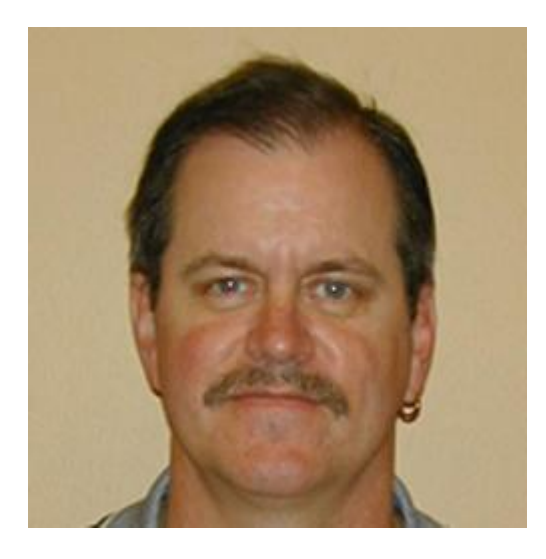

### **Doug McIntyre**

Software Product Manager, MassHunter Agilent Technologies

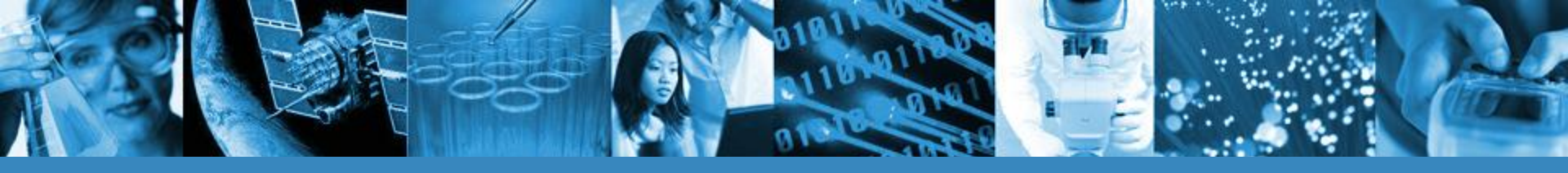

Powerful Software Solutions for Drug Metabolite Quantitation and Identification

- Metabolite Identification
- Quantitative Analysis
- Qual/Quan

June 25, 2013

Steve Madden Doug McIntyre Agilent Technologies Inc. California, USA

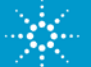

## Metabolite ID in the Drug Discovery & Development

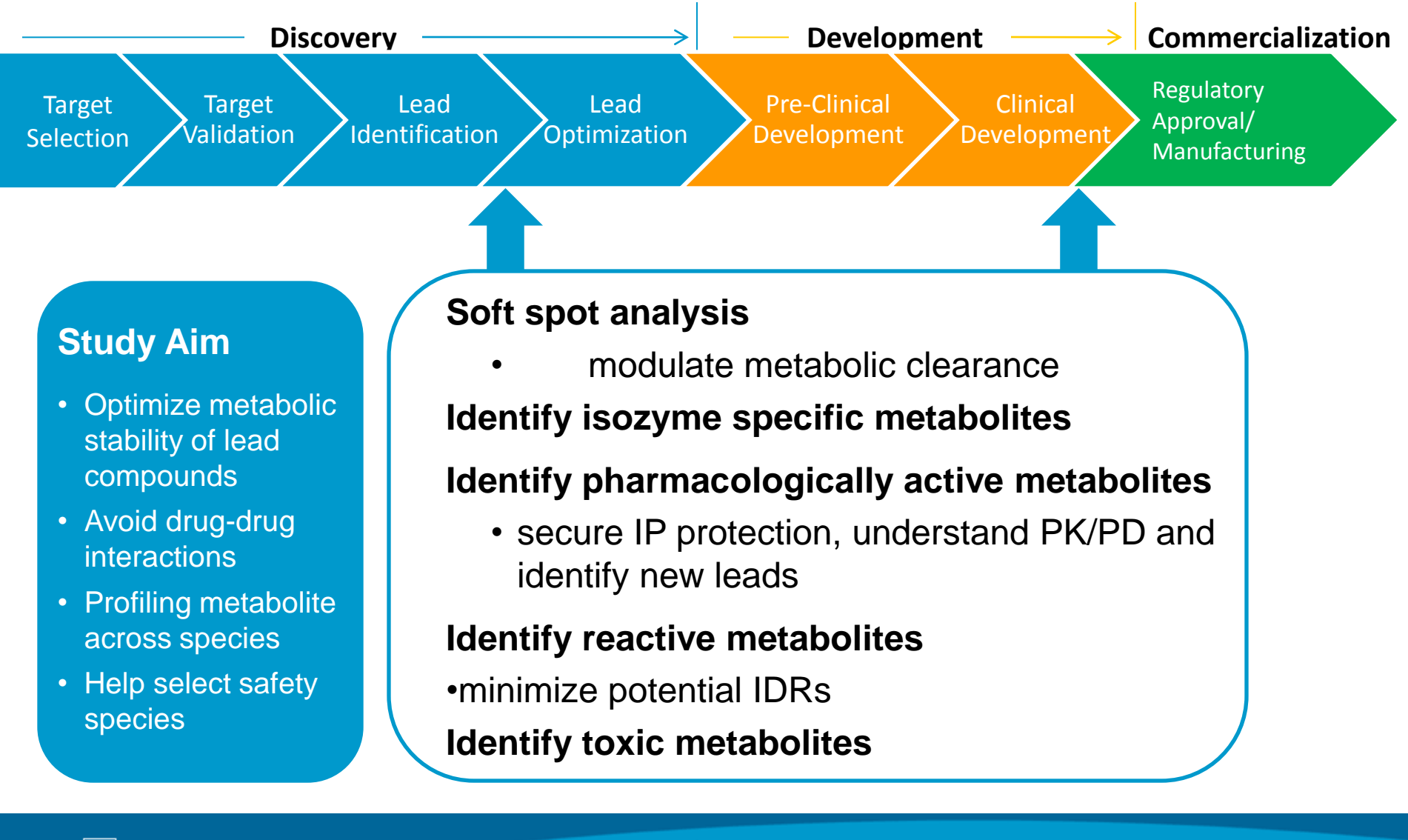

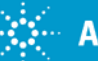

## **Quantitation in ADME/PK**

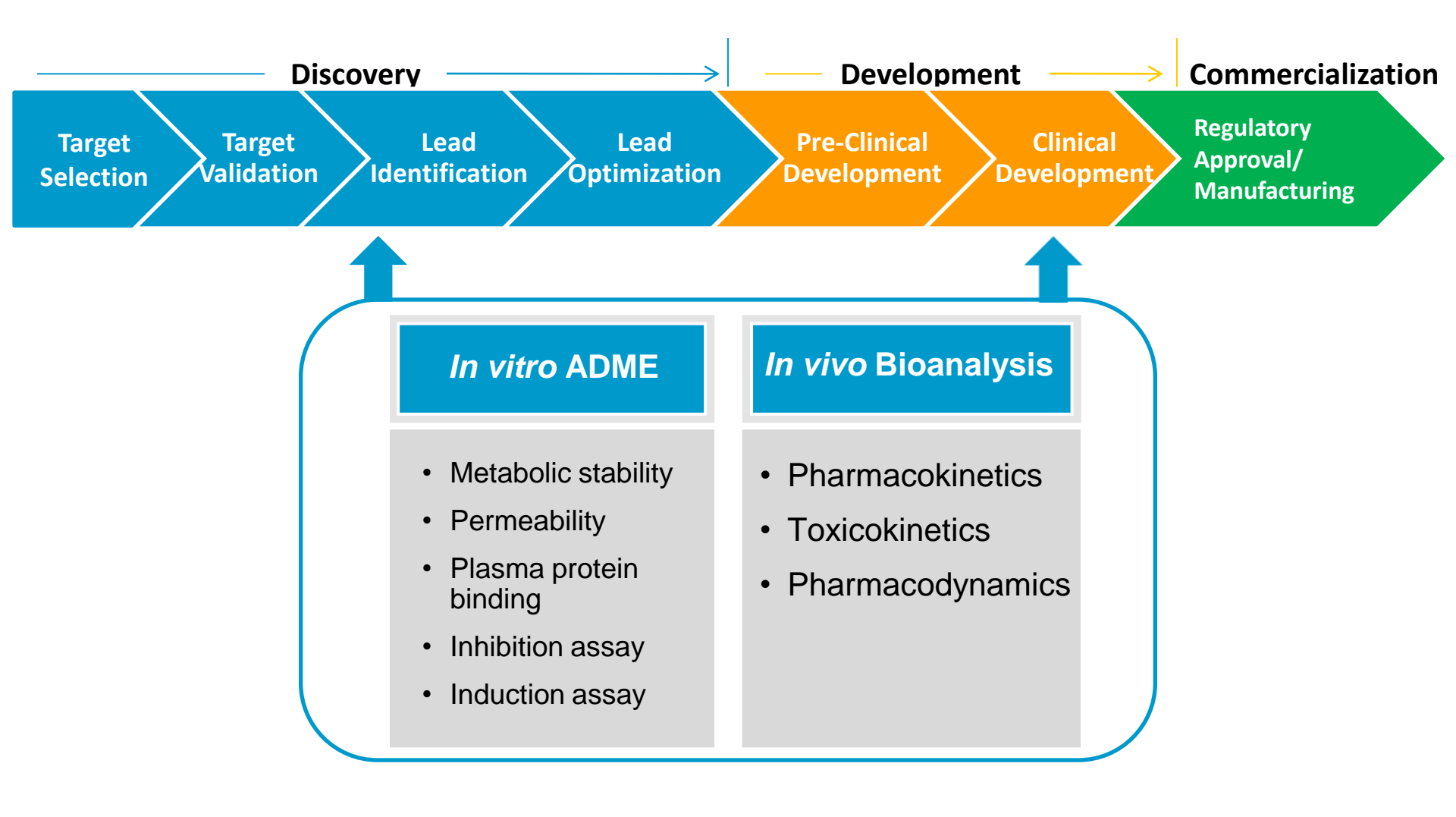

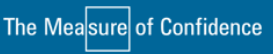

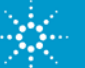

## Agenda

- Metabolite Identification
  - MassHunter Metabolite ID workflow determining biotransformations
  - Molecular Discovery's Mass-MetaSite workflow for structure prediction and batch processing
- Quantitative Analysis
  - --Study Manager and Optimizer for automating Acquisition
  - --Compliance features
  - --LIMS connectivity
- Qual/Quan Application

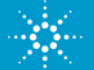

## Metabolite Identification Software Tools

- Remove the bottleneck of data analysis and interpretation
- MassHunter Metabolite ID
- Molecular Discovery's Mass-MetaSite
  - Many Pharma companies use Mass-MetaSite as a global software tool for metabolism studies

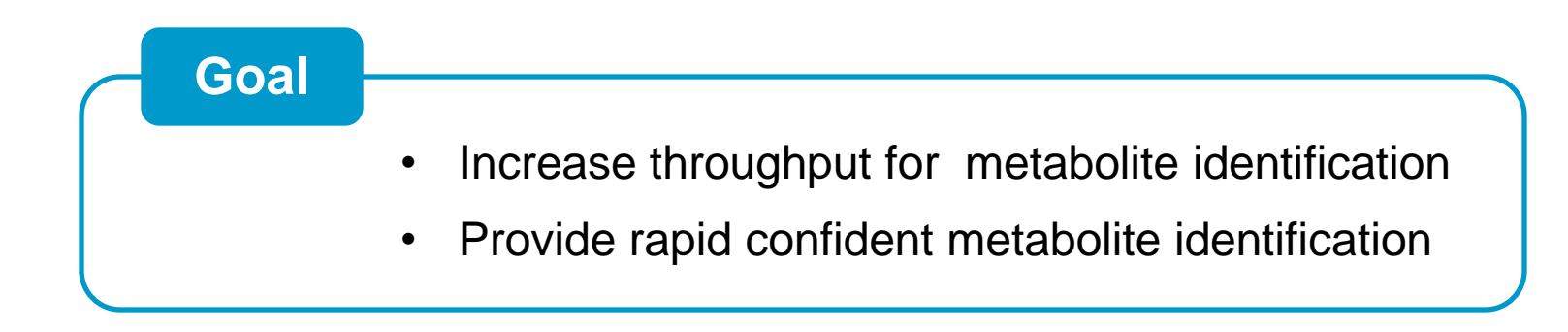

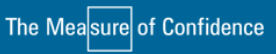

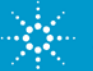

# MassHunter Metabolite ID: Untargeted approach based on MFE comparison

### Best approach for expected and unexpected metabolites

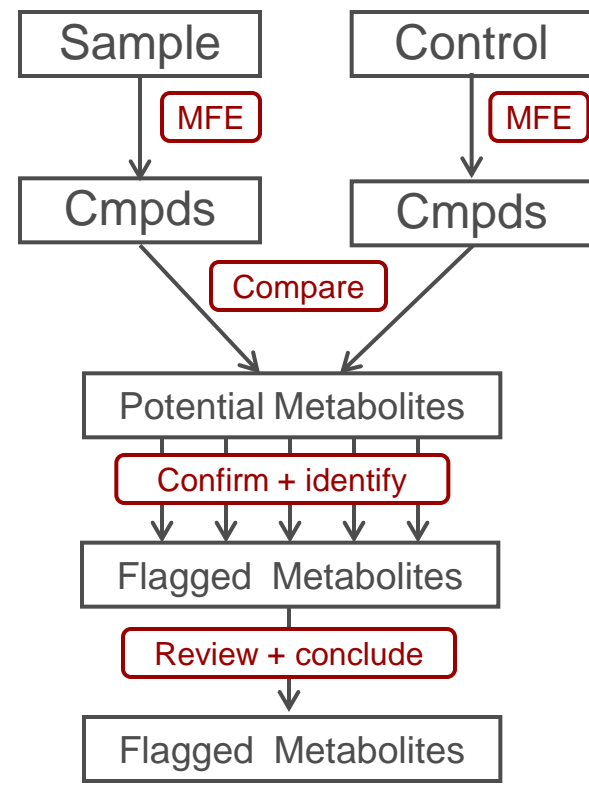

- Untargeted approach via comparison of MFE
  Compound lists
  - Sophisticated Sample-Control Comparison Algorithm based on Molecular Feature Extraction (MFE) allows more comprehensive detection of differences via exploitation of mass and RT resolution.
  - Best suited to find and confirm expected and unexpected metabolites
  - Find all differences and THEN confirm and identify
  - Confirm expected and identify unexpected with multiple and more sophisticated algorithms

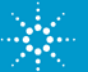

## **Mass-MetaSite Software**

- A desired solution for rapid metabolite Identification

- Fully automated data analysis and structure elucidation
- Site of metabolite localization based on MS/MS data
  - Not on in silico predictions as in Metasite
  - Metasite predictions used to designate the most likely SoM within a Markush structure
- Metabolite structure proposal relies on included reaction mechanism (Phase I & II biotransformations)
- Batch processing capability for high throughput application

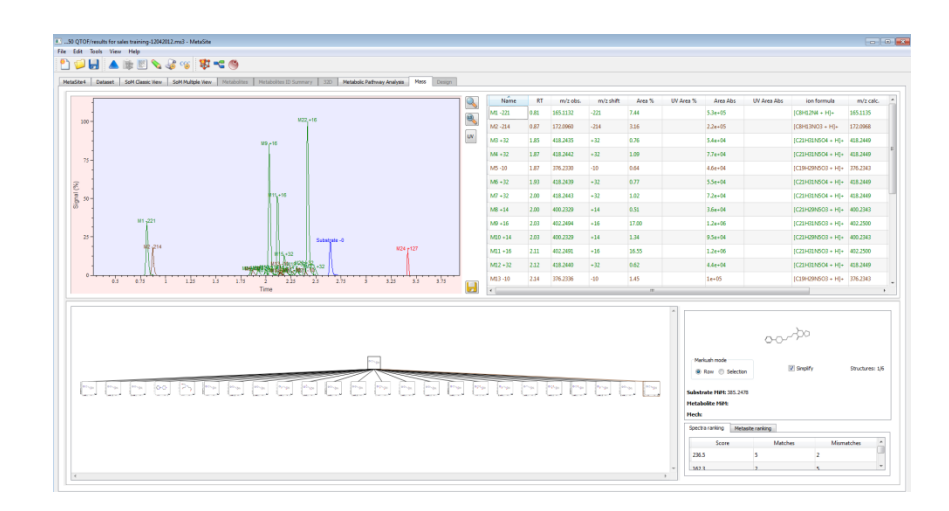

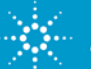

## Mass-MetaSite Data Analysis Workflow

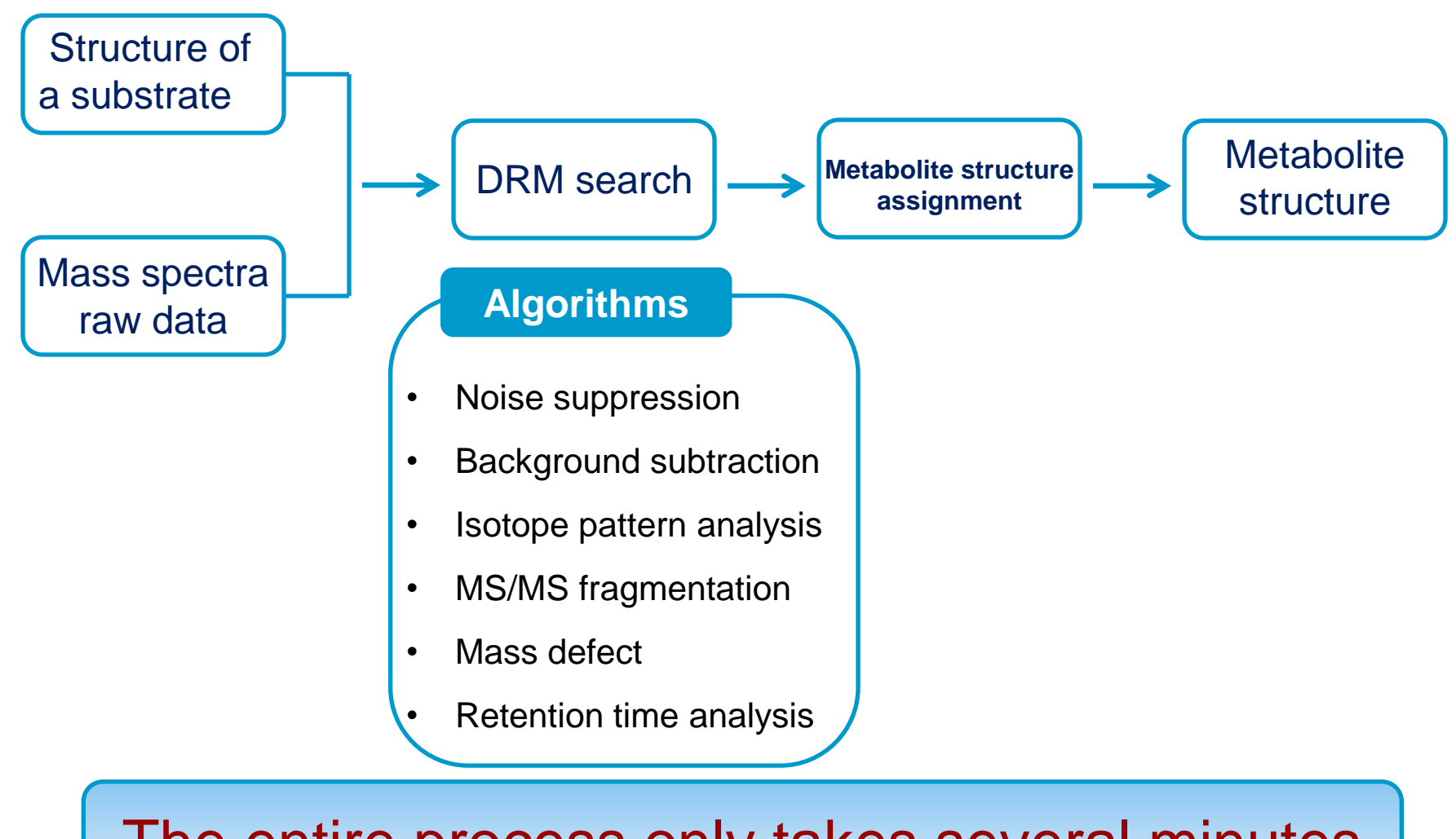

## The entire process only takes several minutes

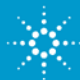

## LC/MS Quantitation: Two Major ADME/PK Applications

- Bioanalysis (PK, BA/BE)
- Measure drug candidate concentration (and metabolites) over time in animals or humans
- May require compliance option

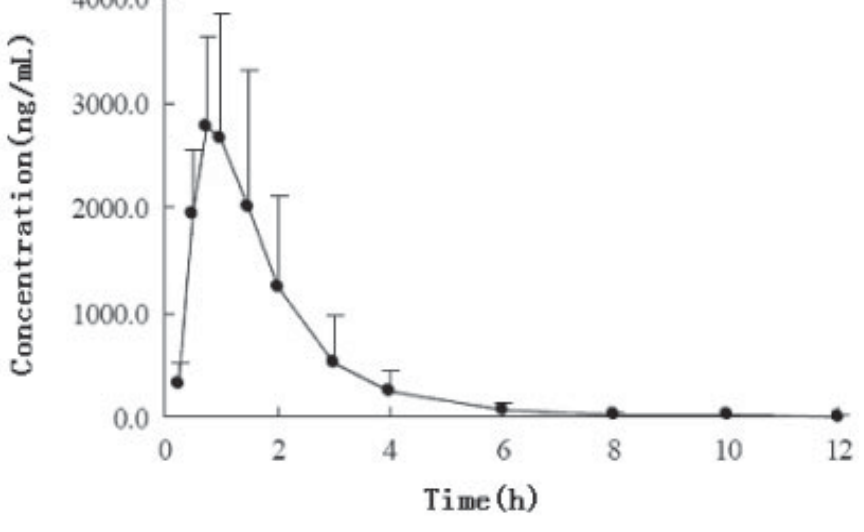

- (ADME) Drug Discovery Screening
- Determine properties of lead molecules (permeability, metabolic stability, ...)
- Often 500–1000 compounds/week

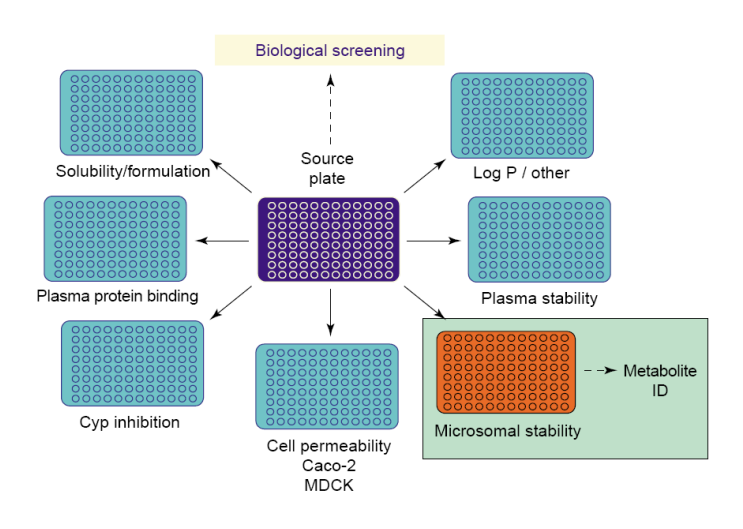

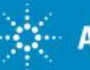

## MassHunter Study Manager for Automating Workflow

- User selects workflow and submits sample sets (studies) using Excel or text files
- Coordinates acquisition, compound optimization, quantitation and report generation
- Uses different Study Creators for each workflow
  - Generic BioAnalysis
  - Watson LIMS connectivity
  - ADME Screening
- Can be used in compliant mode

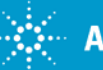

## **Fully Automated Quantitation Workflow**

| *  MassHunter Study Manager    Home  Settings    Settings  Submit    Status  Submit    Study Execution  Study Submission    Study Execution  Study Submission    Study Execution  Study Submission    Study Execution  Stelect Study Creator    Name:  Select Study Creator    201208_WebEx3.s  Submiter:    Dougem  Bioanalysis    Status:  Drug Discovery Screening                                                                                | 1. Specify input File<br>2. Specify Quant Method<br>3. Specify Report<br>4. Submit and go!                                                                                                    |
|----------------------------------------------------------------------------------------------------|----------------------------------------------------------------------------------------------------|
| Optimization: Optimization of compound 'dout<br>100% completed      Worklist Import<br>Worklist.Only        Pending Studies      Completed Studies        Name      Path      Submit        1 • demoil_2012021      GMassHunteris      CND0        2 OS1012_demoto_      C:MassHunteris      CND0        Constant      Constant Compound 'dout      Constant Compound 'dout        For Help, Press F1      For Help, Press F1      Completed Studies | Worklist Import      Import File    Import File      Import File    Import File      Import File    Import File      Import File    Import File      Import File    Import File      Import File    Import File      Sudy File    Import File      Sudy File    Import File      Submitter:    Import File      Submitter:    Import Canced      Import File    Import File      Import File    Import File      Import File    Import Canced      Import File    < |

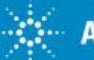

# HT Targeted Quant in Drug Discovery Screening – "in vitro"

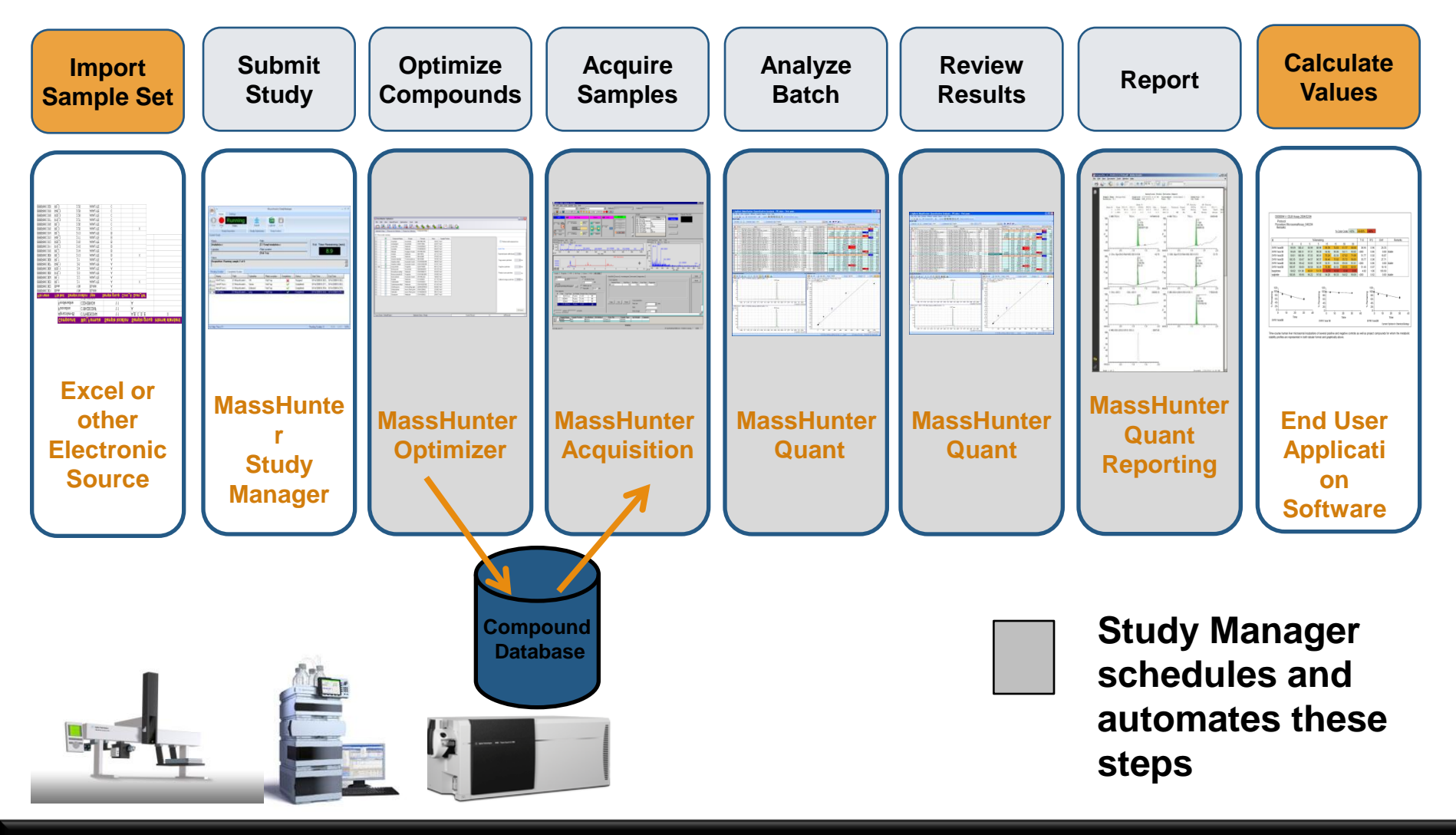

#### Which of the synthesized compounds will be viable drug candidates?

Customer Presentation

Page 16

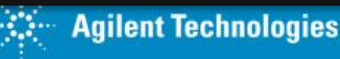

## **Metabolic Stability Profiles**

| -                      | Nefazodone | Nimodipine | Nicardipine | Midazolam | Propafenone | Terfenadine | Ticlopidine | Buspiror                                                        |
|------------------------|------------|------------|-------------|-----------|-------------|-------------|-------------|-----------------------------------------------------------------|
| 0                      | 100        | 100        | 100         | 100       | 100         | 100         | 100         | 100                                                             |
| 5                      | 26.5       | 49.9       | 62.7        | 78.5      | 103         | 97.3        | 78.1        | 115                                                             |
| 10                     | 7.66       | 27.2       | 40.3        | 52.0      | 101         | 97.8        | 61.5        | 102                                                             |
| 20                     | 0.202      | 4.86       | 8.60        | 22.0      | 88.5        | 85.1        | 48.8        | 93.9                                                            |
| 30                     | 0.107      | 1.37       | 1.91        | 6.09      | 69.6        | 80.1        | 27.1        | 80.2                                                            |
| 60                     | 0.026      | 0.043      | 0.177       | 0.150     | 8.92        | 45.8        | 16.0        | 54.5                                                            |
| 1000                   |            | M          | etabolic S  | Stability | Profiles    |             |             |                                                                 |
| 100 [                  |            |            | *           |           |             |             |             | efazodone<br>1idazolam                                          |
| <sup>10</sup> ui       |            |            |             |           |             | ж           |             | icardipine                                                      |
| e                      |            |            |             |           |             |             |             | imodipine                                                       |
| Drug Re                |            |            |             |           |             |             |             | imodipine<br>ropafenone<br>erfenadine                           |
| of Drug Rei<br>% 0.1 - |            |            |             |           |             | ×<br>*      |             | imodipine<br>ropafenone<br>erfenadine<br>iclopidine<br>uspirone |
| ot Drug Rei<br>0.01    | 10         | 20         | 30          | 40        | 50          | 60          |             | imodipine<br>ropafenone<br>erfenadine<br>iclopidine<br>uspirone |

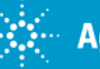

Agilent Technologies

Customer Presentation

## **Bioanalysis Using Watson LIMS Workflow**

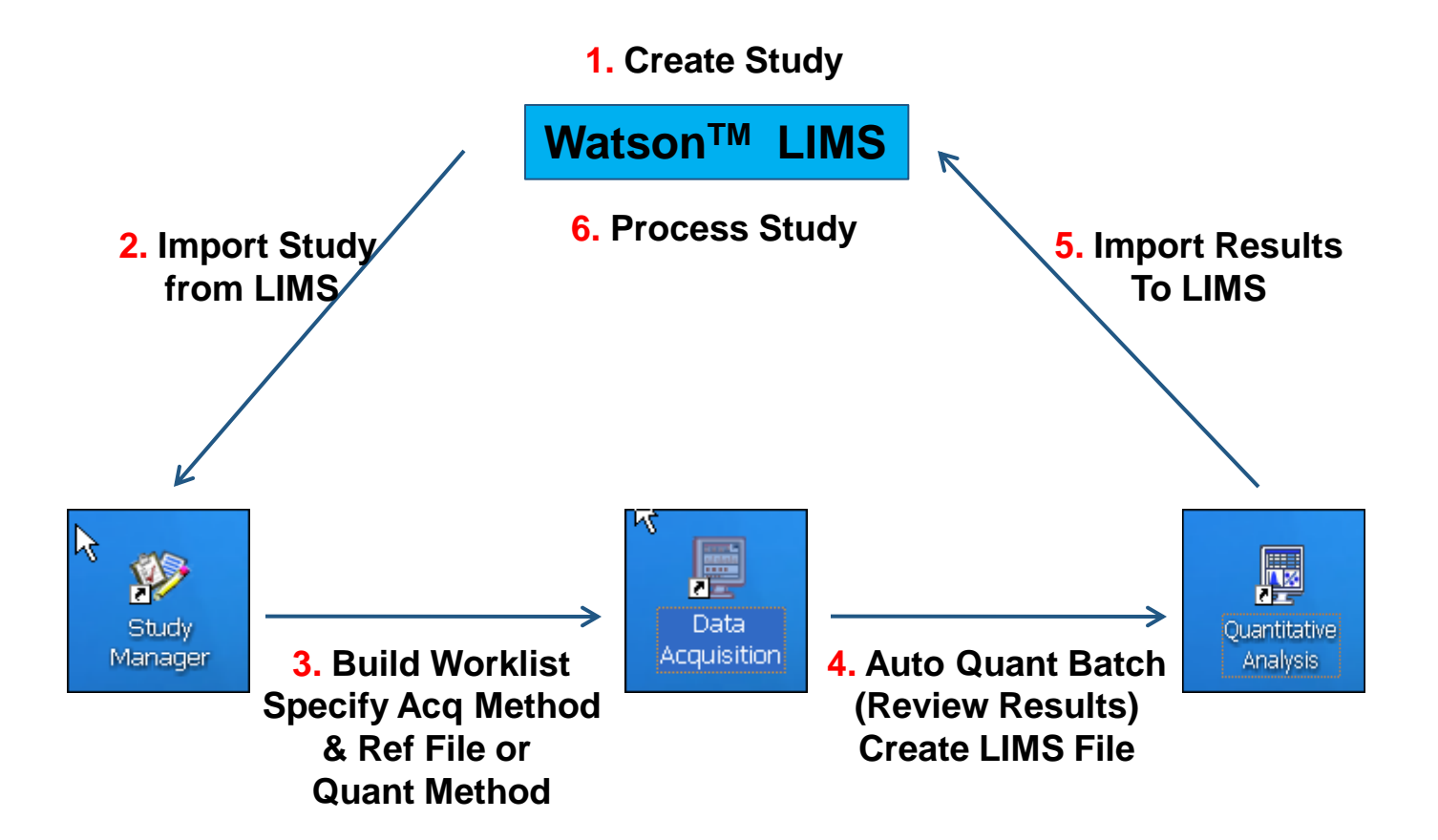

Page 18

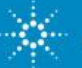

## **Targeted Quant in Bioanalysis**

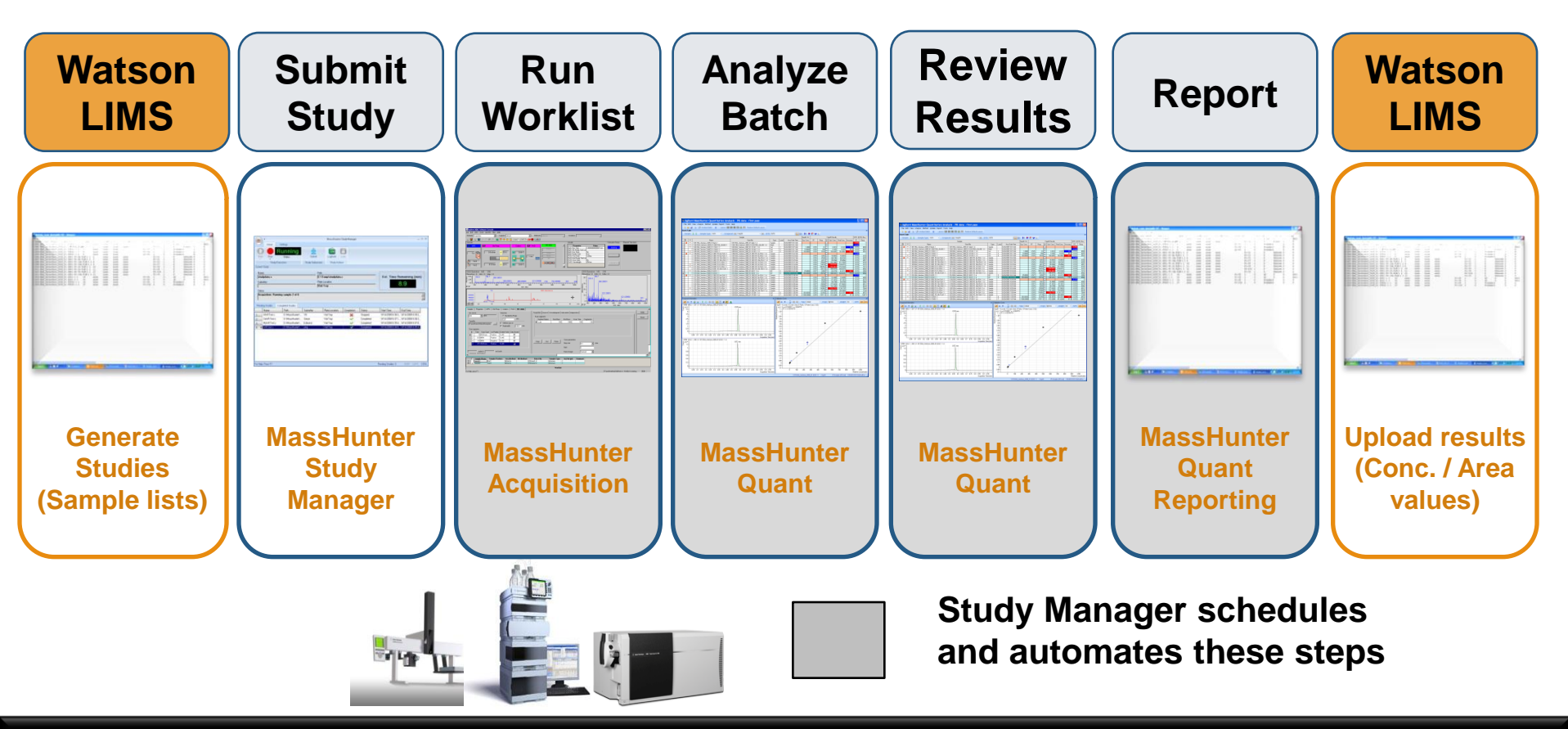

What are the pharmacokinetic properties of the drug? What does the body do to the drug?

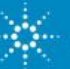

Agilent Technologies

**Customer Presentation** 

The Measure of Confidence

## "Software features that support Compliance"

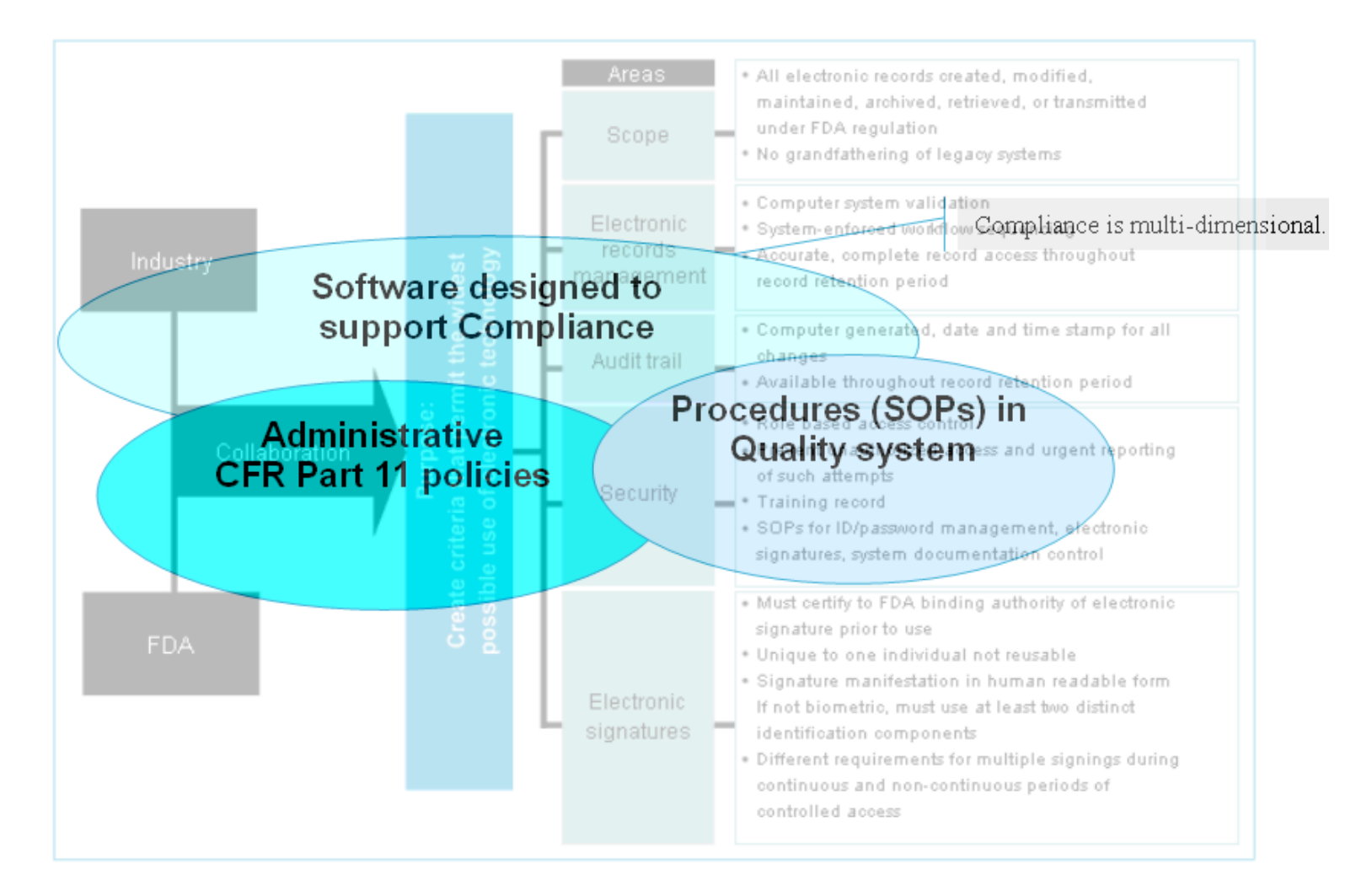

Page 20

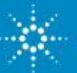

**Customer Presentation** 

## **Compliance Key Features**

## **Acquisition/Study Manager**

- Mandatory Login
- Pre-defined Role Based Security
- UI operations disabled based on Privileges
- ✓ Data file overwrite protection
- Tamper Detection Capability for Methods and Data files
- Can require authentication and reason for allowed actions
- Method versioning
- Audit Trail on method changes

## **Quantitative Analysis**

- Mandatory Login
- Configurable Role Based Security
- Operations can be disallowed based on defined capabilities
- Tamper Detection Capability for Results
- Password locked reports
- Can require authentication and reason for allowed actions
- ✓ Audit Trail on all quant actions

Page 21

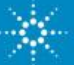

## **OpenLAB ECM**

The ultimate scientific data management solution for the laboratory

Centralized data management for Agilent MassHunter

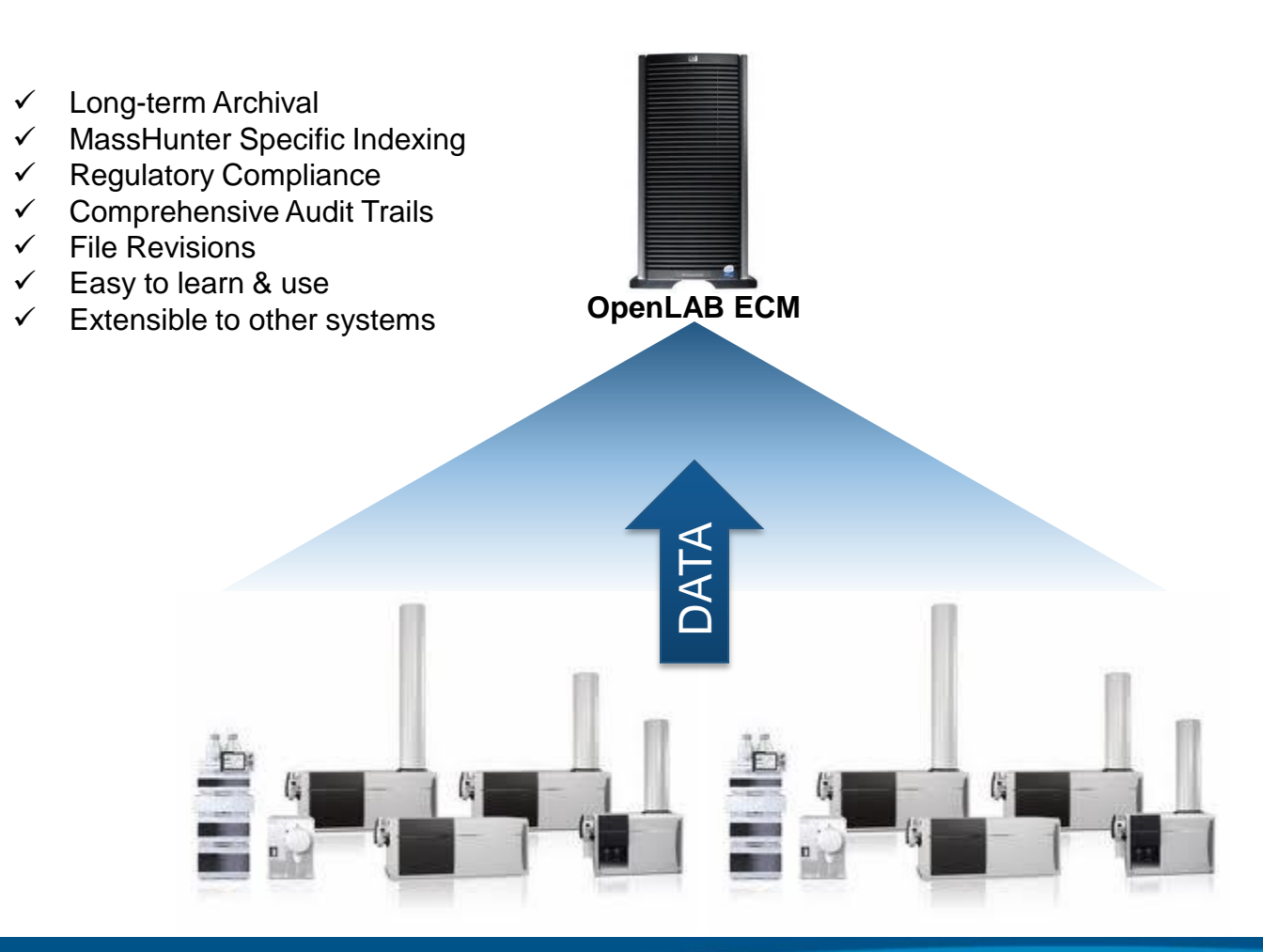

**Customer Presentation** 

## **Qual/Quan: on a Single Platform**

- more information in a single analysis

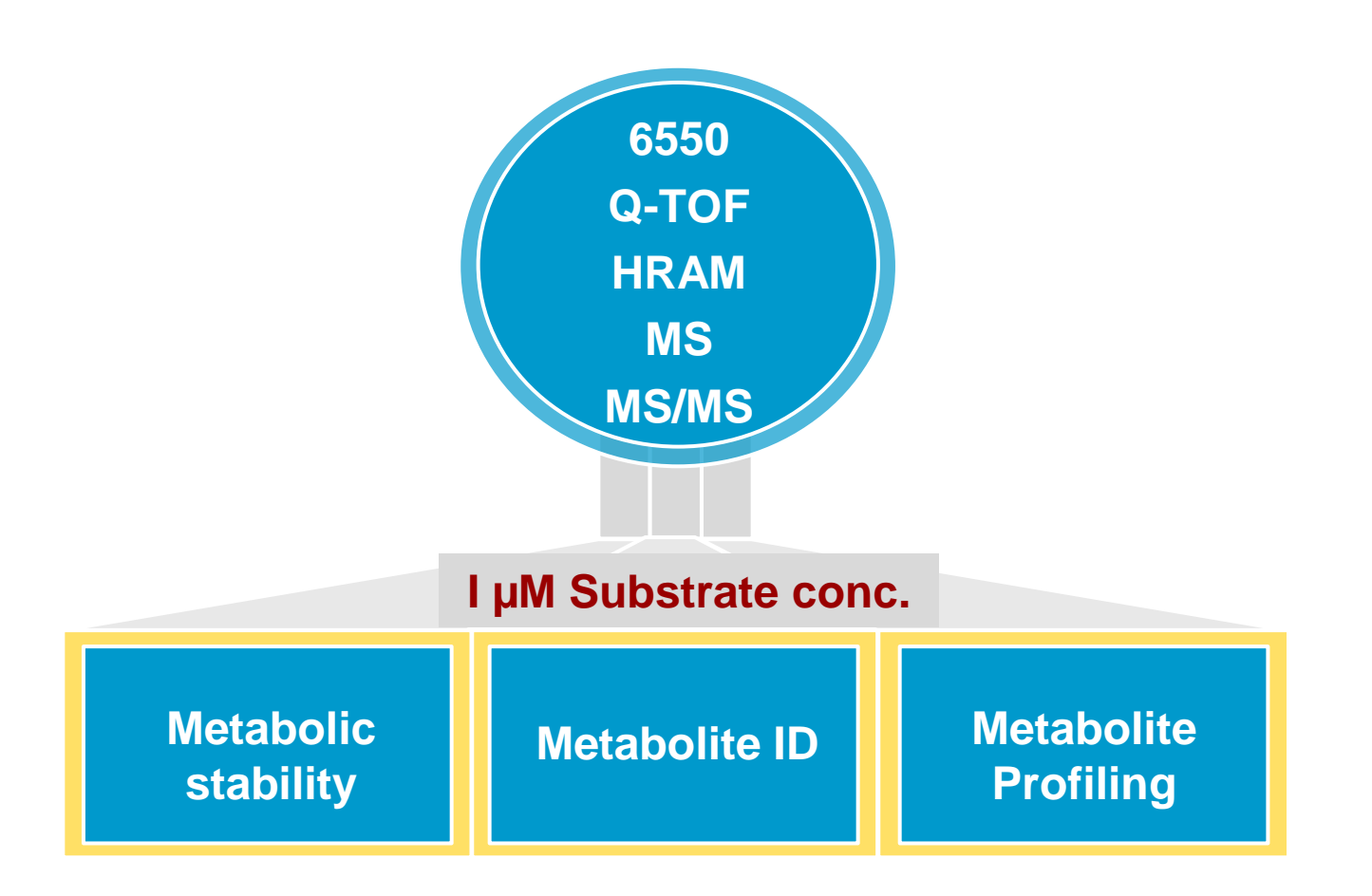

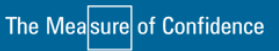

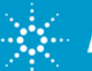

## **Simultaneous Metabolite Identification**

10 min incubation sample

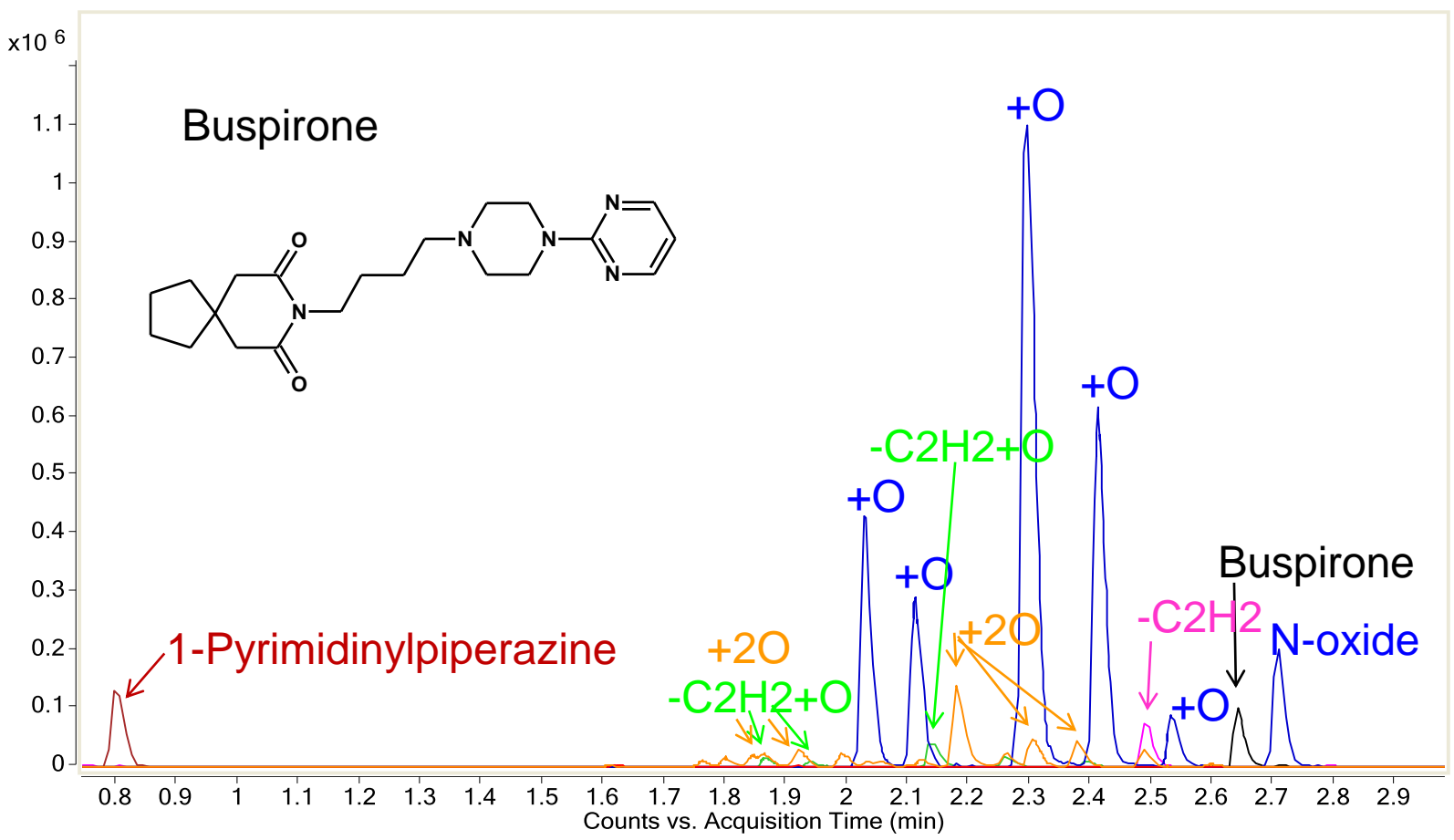

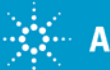

## **Metabolic Stability and Metabolite Profiles**

#### Buspirone (1.0 µM in RLM)

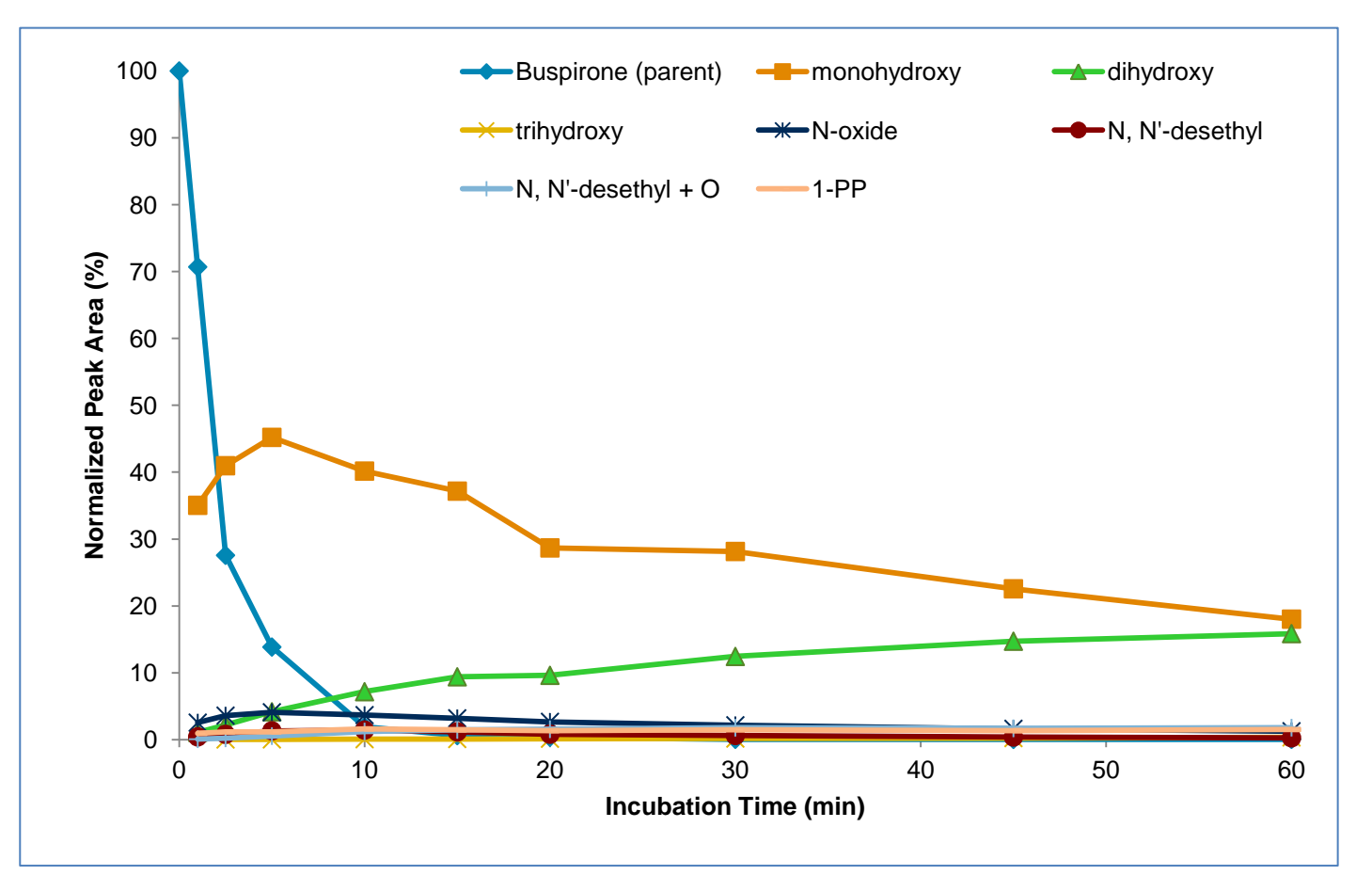

#### 1-PP: pyrimidinylpiperazine

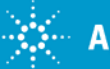

## **Summary and Conclusions**

For Metabolite ID workflows

MassHunter Qual: A great tool for determining specific biotransformations based on MS/MS data. Uses untargeted approach.

Mass Metasite: A software provided through Molecular Discovery with the ability for structure prediction and correlating predictions to MS/MS data

For Quantitative workflows

MassHunter Quant

Study Manager: fully automate both high throughput ADME screening and BioAnalysis quantitative measurements

LIMS integration and Compliance

For Qual/Quan

Agilent's 6550 LC/Q-TOF has sufficient quantitative performance to allow performing bioanalytical measurements and providing the accurate mass MS data needed for metabolite identification from one injection

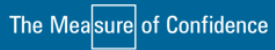

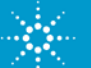

Thank you!

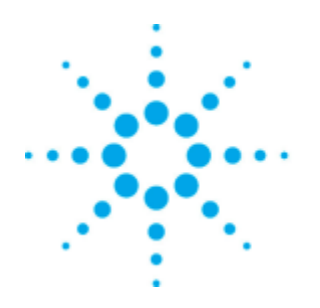

# **Agilent Technologies**

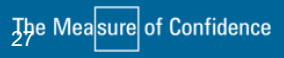

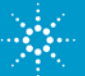

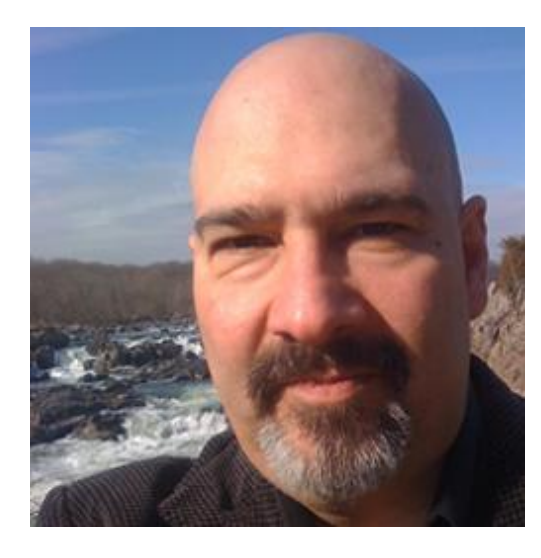

### **Frank Delaglio**

Marketing Manager, Magnetic Resonance Software Agilent Technologies

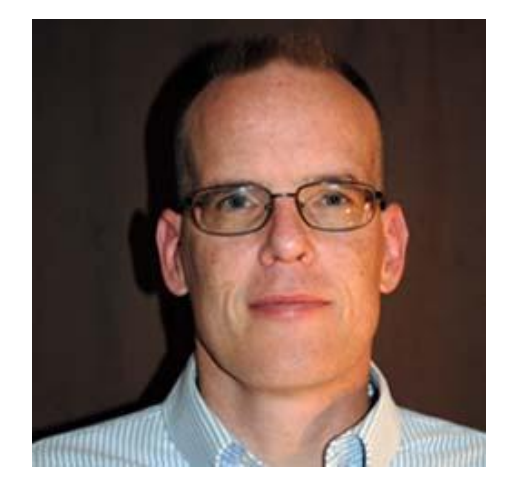

#### **Dave Russell**

Applications Scientist, NMR Division Agilent Technologies

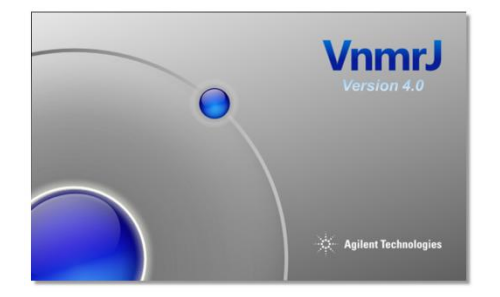

## Agilent Technologies

#### Magnetic Resonance for ADME/T Studies Making the Complex Simple

Frank Delaglio and Dave Russell

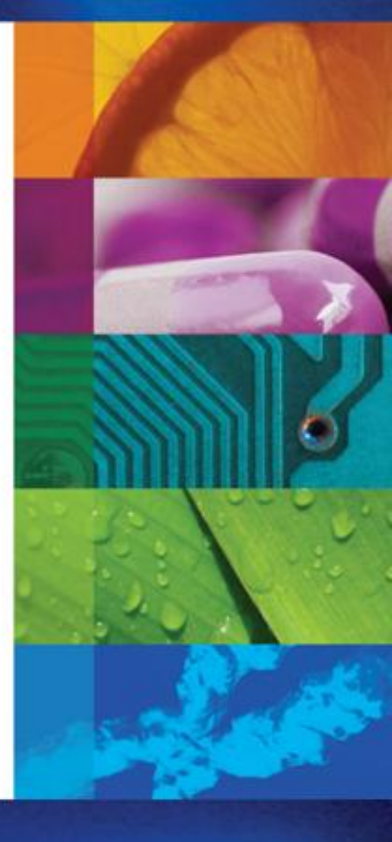

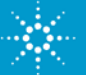

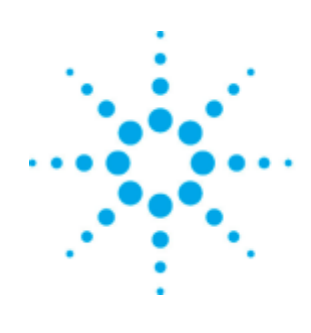

# **Agilent Technologies**

Frank Delaglio

#### NMR Applications in ADME

#### What can NMR do in an ADME laboratory?

The two primary tasks faced in an ADME study are identification and quantification of metabolites.

NMR spectroscopy has been the definitive tool for structural studies over many years. Modern probe technology allows researchers to collect high quality structural data on very small samples, while advances in console design have opened the door to absolute concentration measurements on any sample.

While Mass Spectrometry is the predominant technique used for ADME investigations, NMR has a critical role to play in this environment, too.

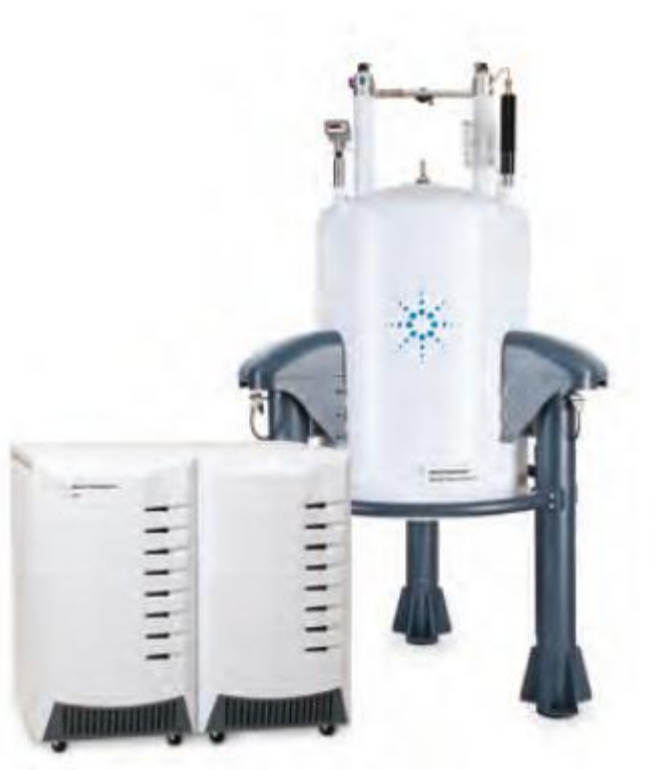

Agilent 600 MHz NMR system

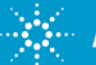

## Sample Workflow

#### Agilent NMR systems remove the learning curve

#### The traditional NMR workflow:

- 1. Insert the sample
- 2. Load parameters
- 3. Adjust tuning manually
- 4. Adjust lock freq. manually
- 5. Adjust shims manually
- 6. Run test spectra
- 7. Adjust experiment parameters manually
- 8. Collect data
- 9. Input sample information
- 10. Save data
- 11. Process data
- 12. Adjust processing parameters
- 13. Save processing parameters

Operator requires 30 minutes or more for every sample

#### The VnmrJ workflow:

- 1. Insert the sample
- 2. Select experiments to be collected
- 3. Input sample information
- 4. Submit sample
  - Auto tune
  - Auto shim
  - $\circ$  Auto lock
  - Auto optimization
  - o Auto process
  - o Auto save
  - Auto archive
  - Auto email results

Operator requires 3 minutes for a sample, less for repeat measurements.

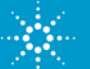

## VnmrJ

#### Streamlined Workflows for Sample Submission

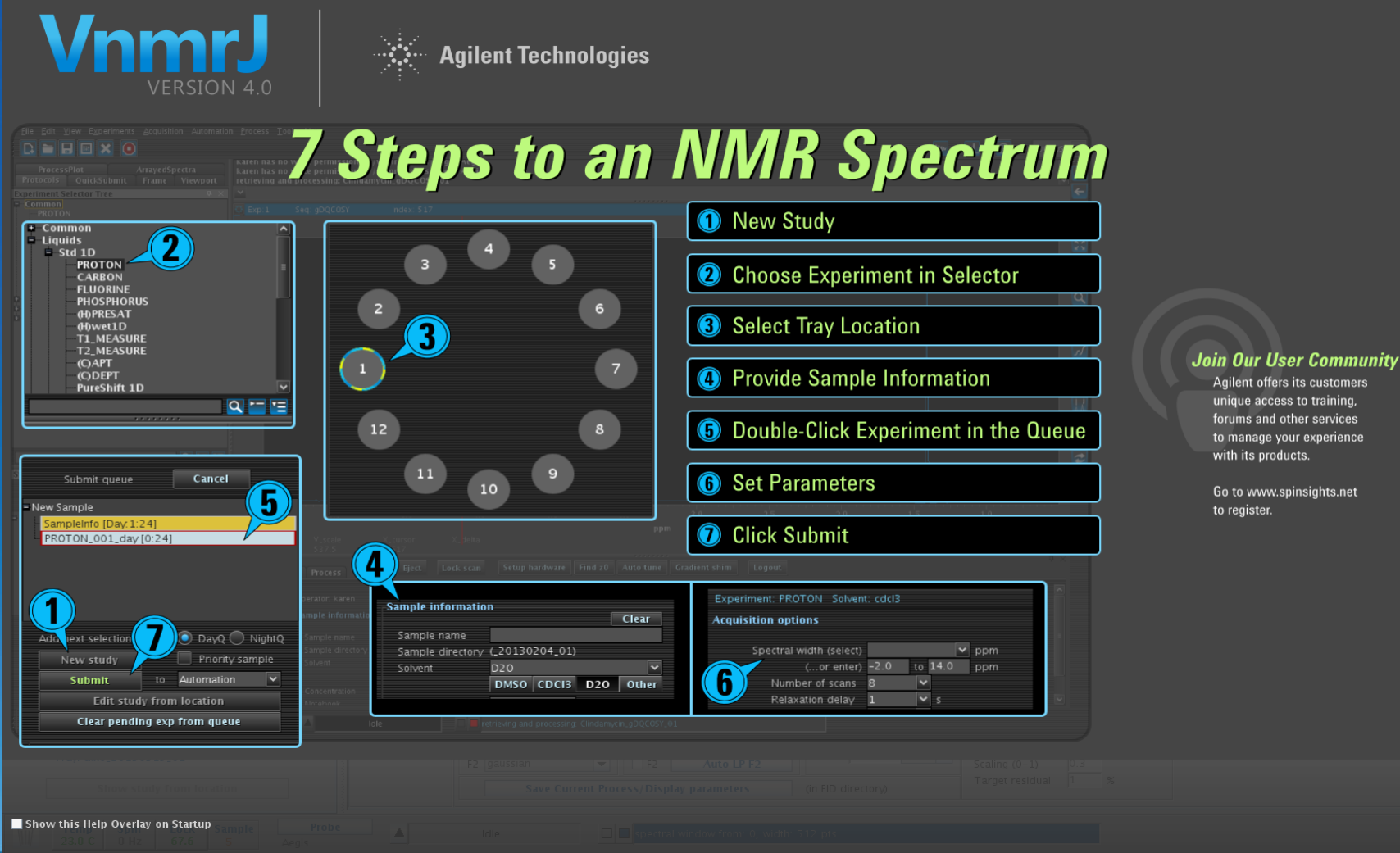

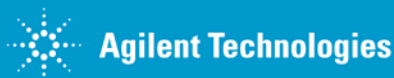

#### to manage your experience

Go to www.spinsights.net

## VnmrJ 4.0 – NMRPipe SpecView

#### Interactive Principal Component Analysis to Characterize Spectral Differences

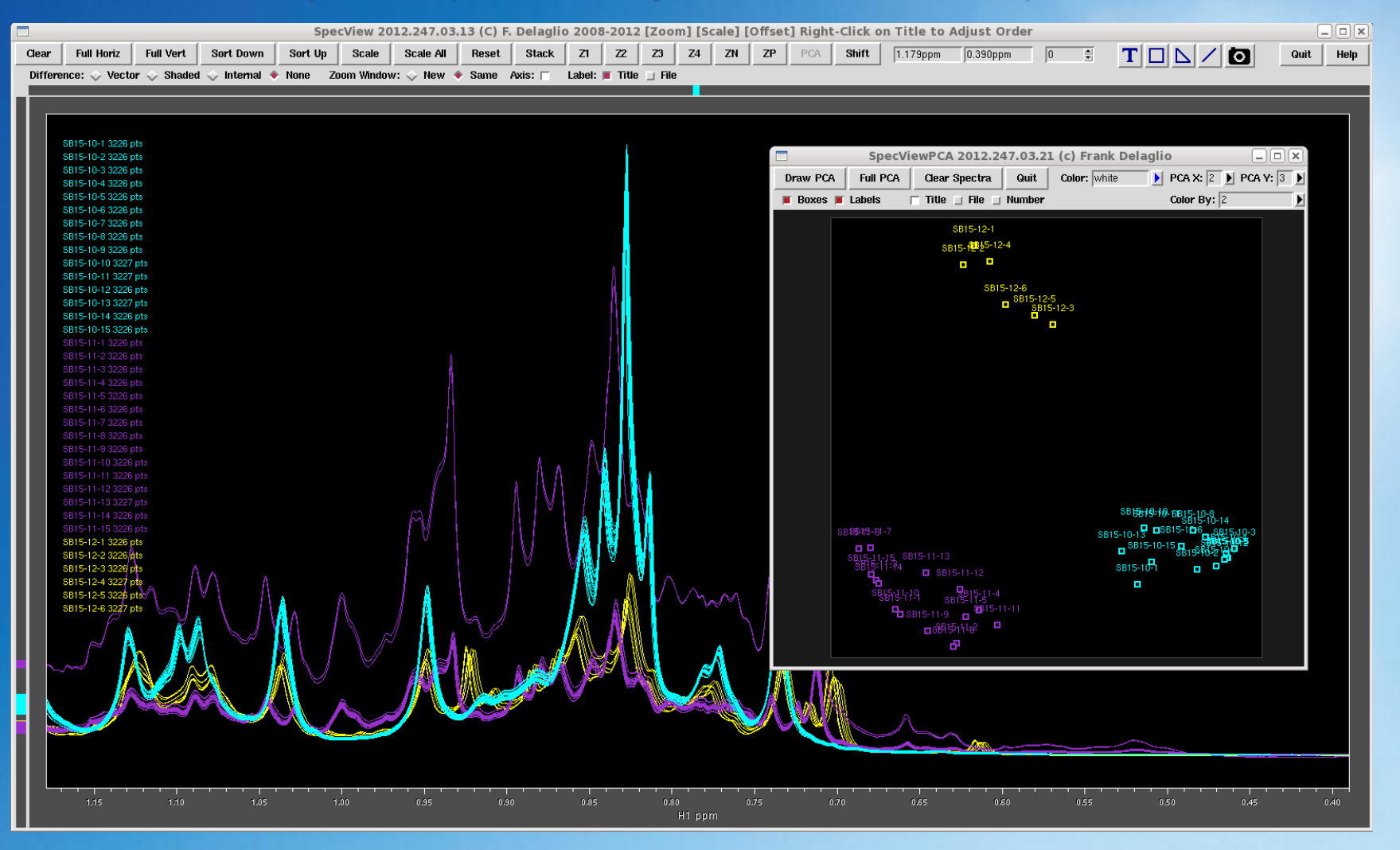

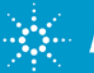

## VnmrJ 4.0

#### Industry-Leading DOSY Solutions

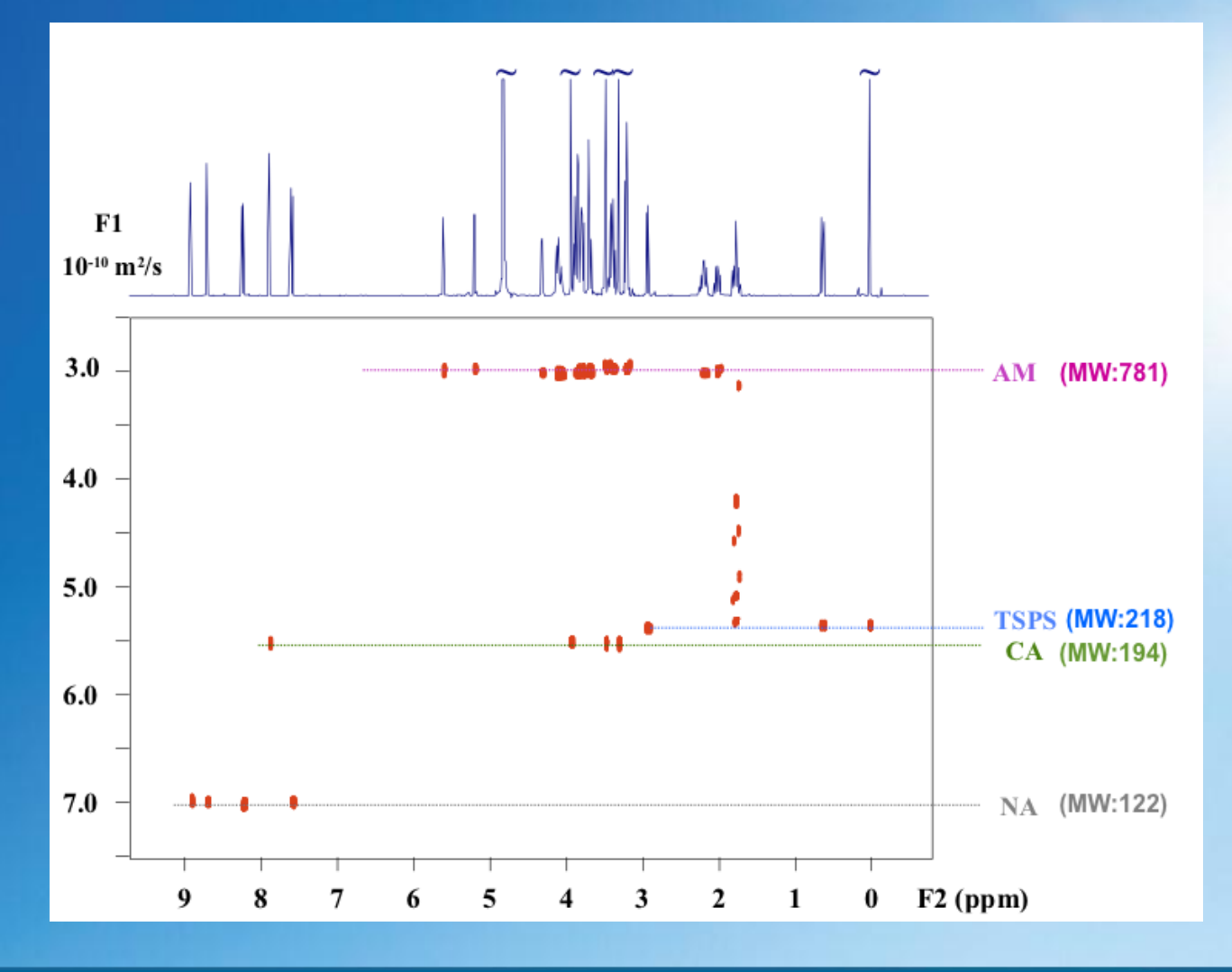

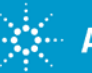

VnmrJ 4.0 allows routine users to apply Non-Uniform Sampling (NUS) to most any experiment, for sharper spectra with less measurement time

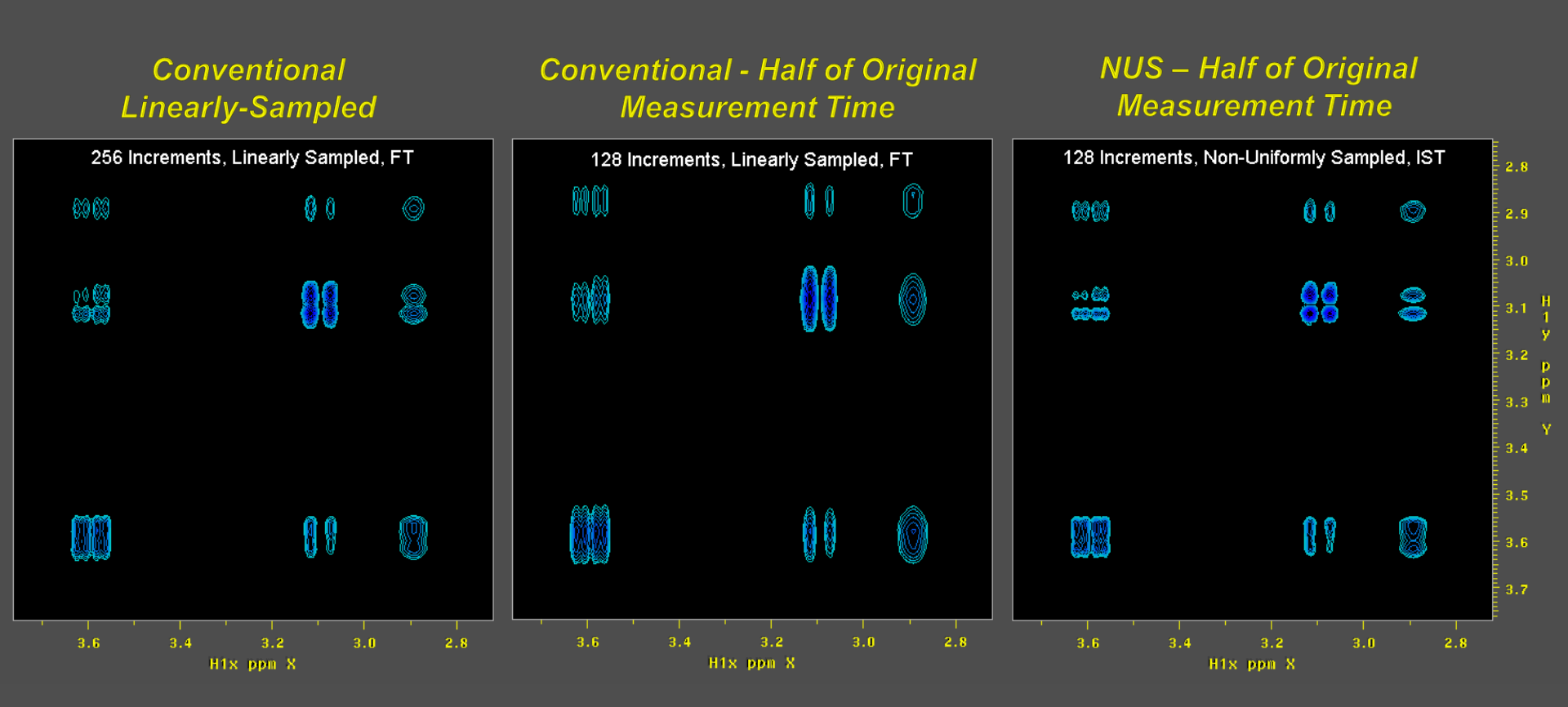

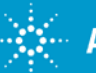

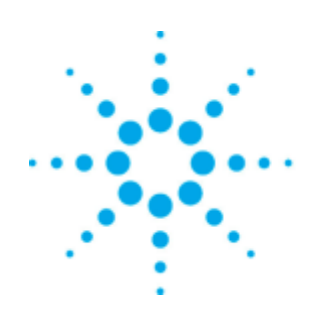

# **Agilent Technologies**

Dave Russell

## NMR as a structural tool

Comparison of an SGLT-2 inhibitor and metabolite

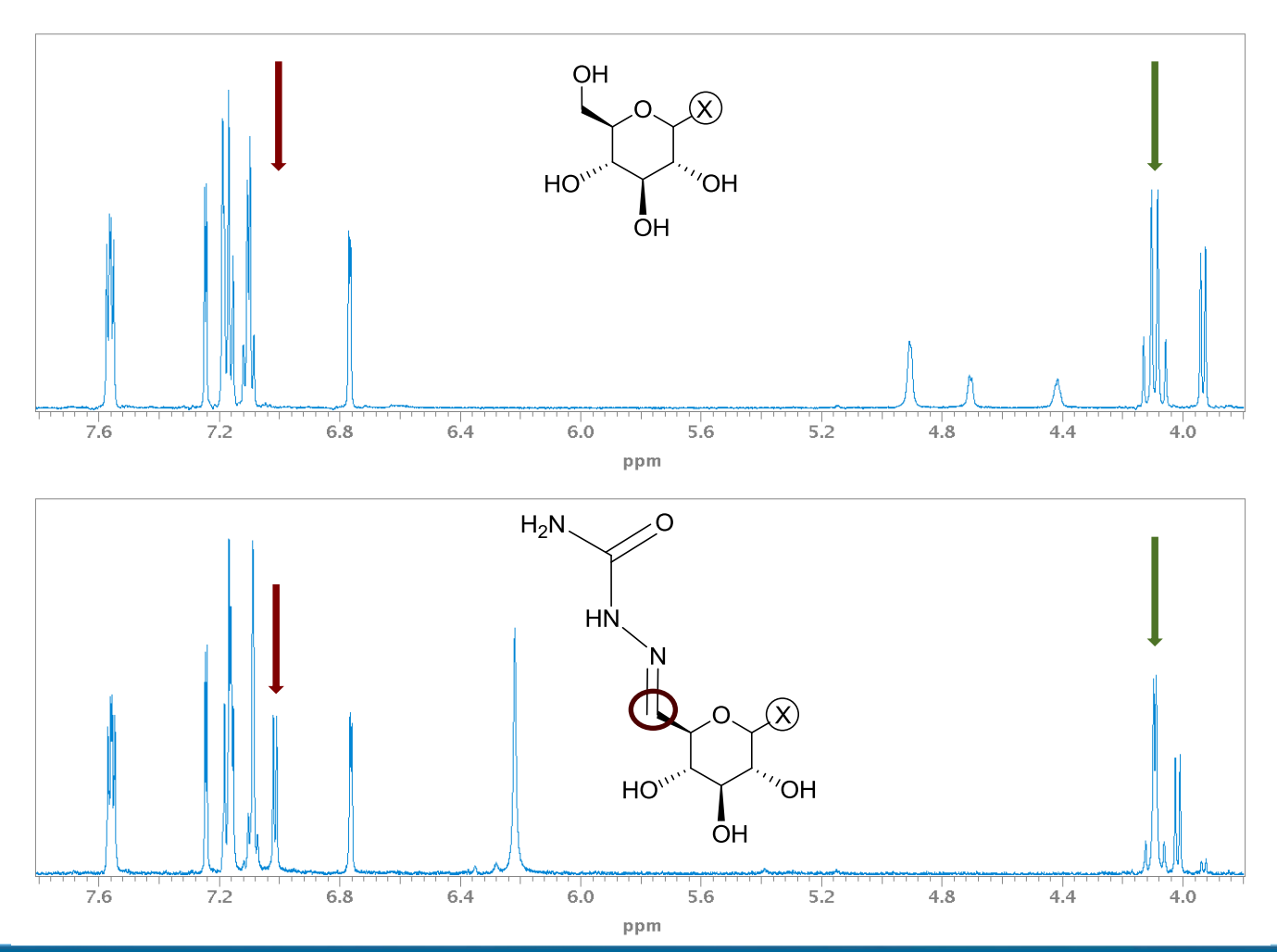

Sample Courtesy: Mark Grillo, Amgen

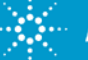

## **Automated Solvent Suppression**

100% water

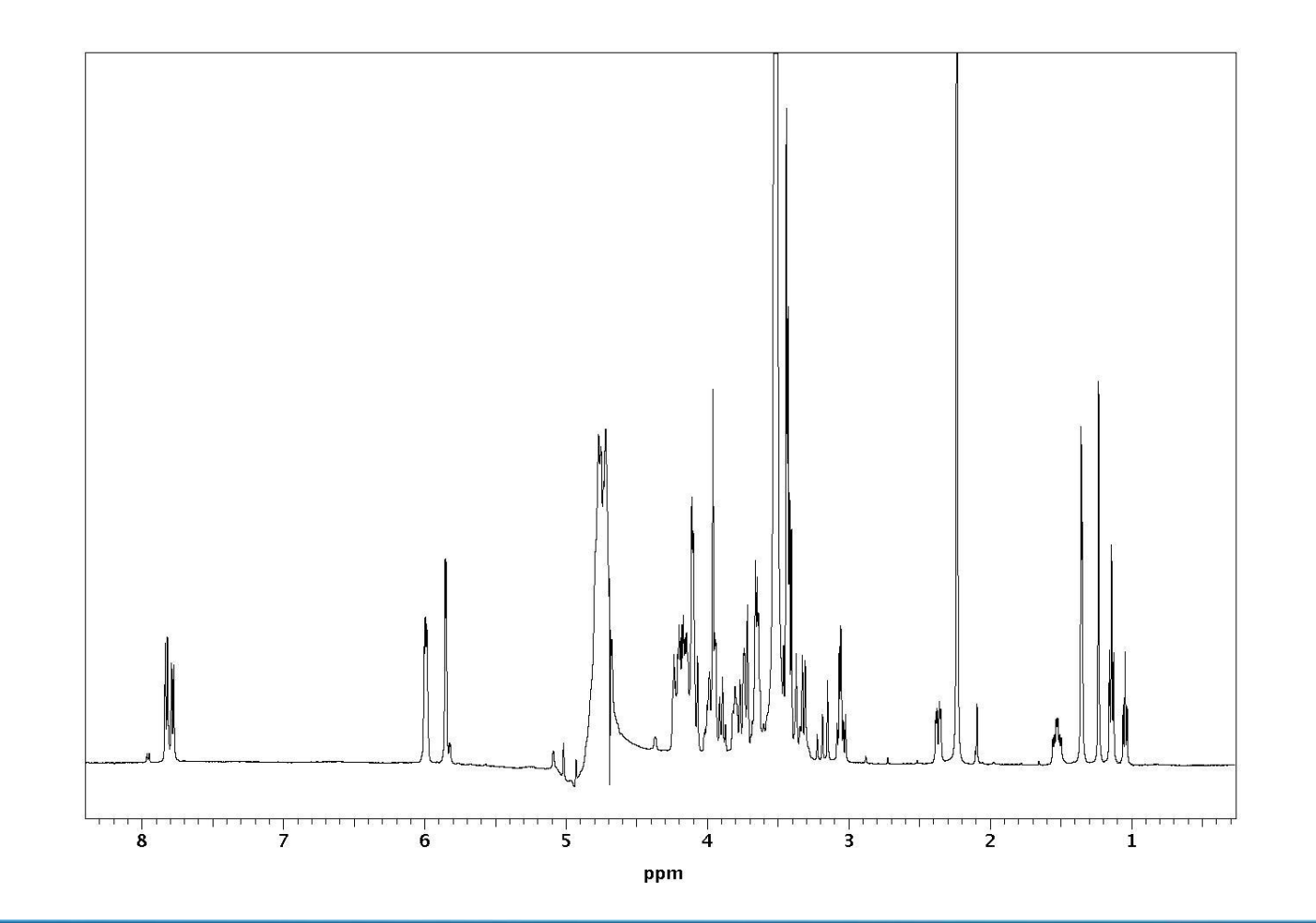

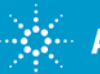

### Microsample Cold Probe: Excellent Mass Sensitivity for Small Molecule NMR

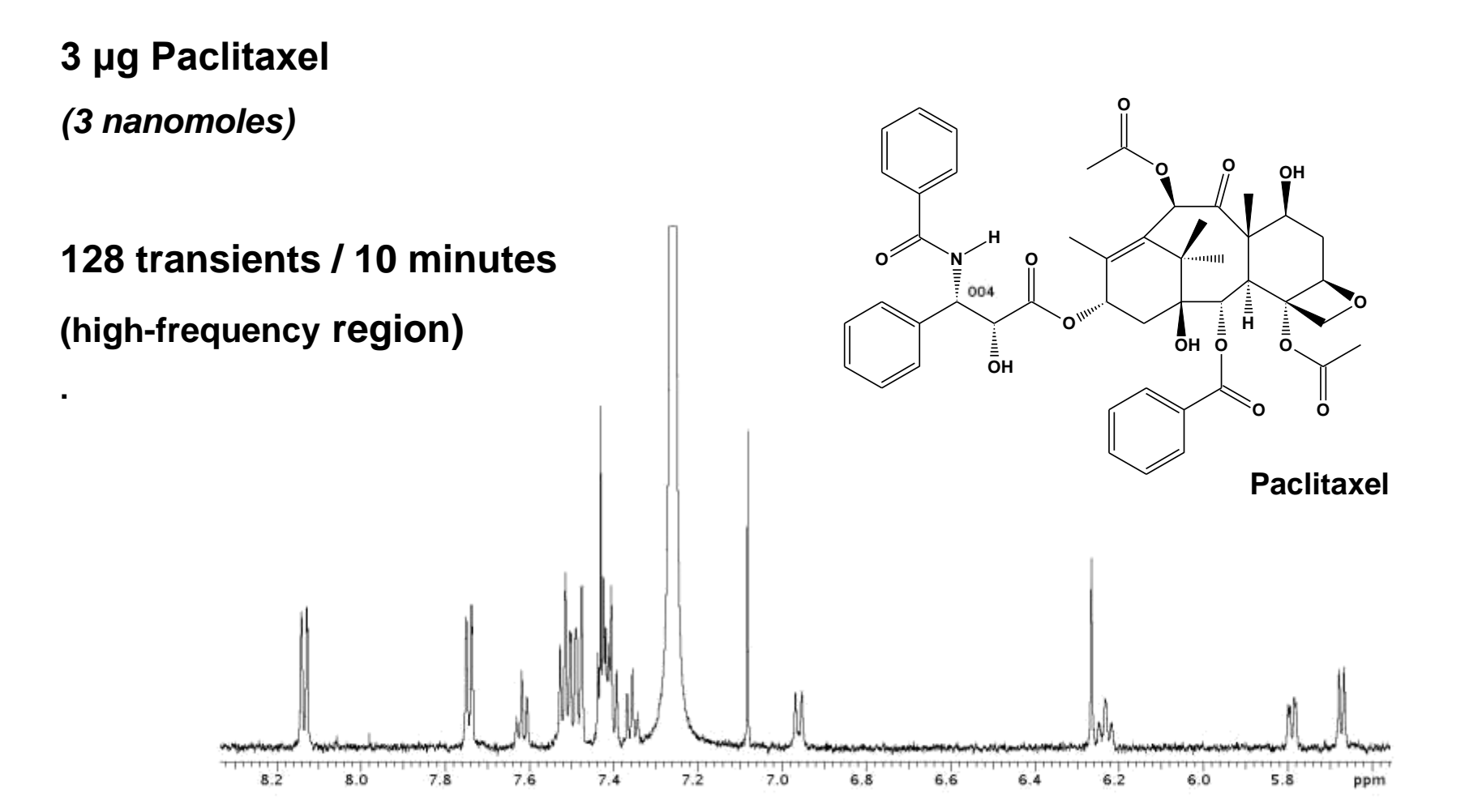

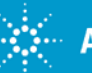

### Band-selective Homodecoupled 2D NOESY (bashdNOESY)

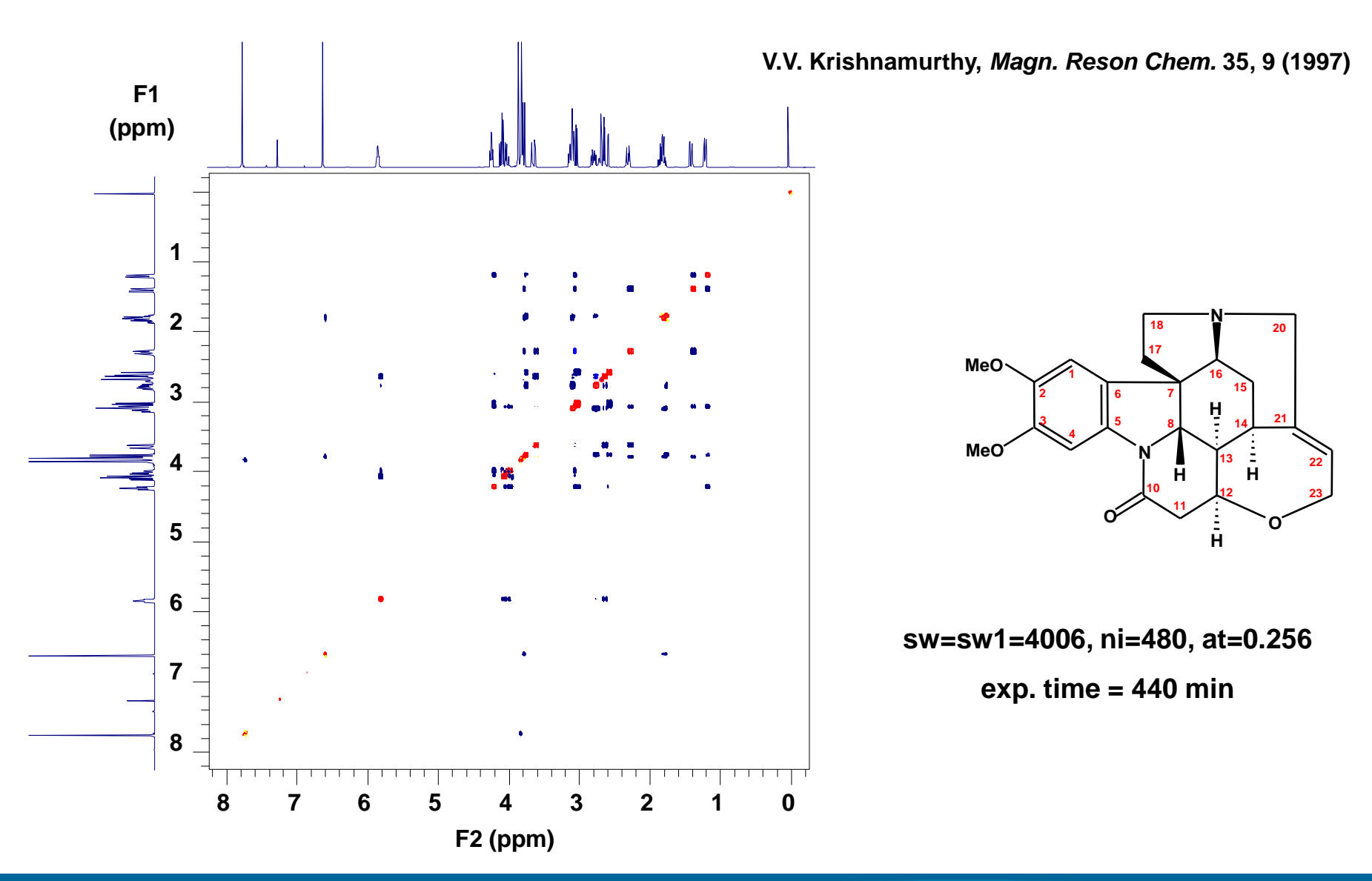

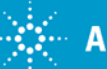

### Band-selective Homodecoupled 2D NOESY (bashdNOESY)

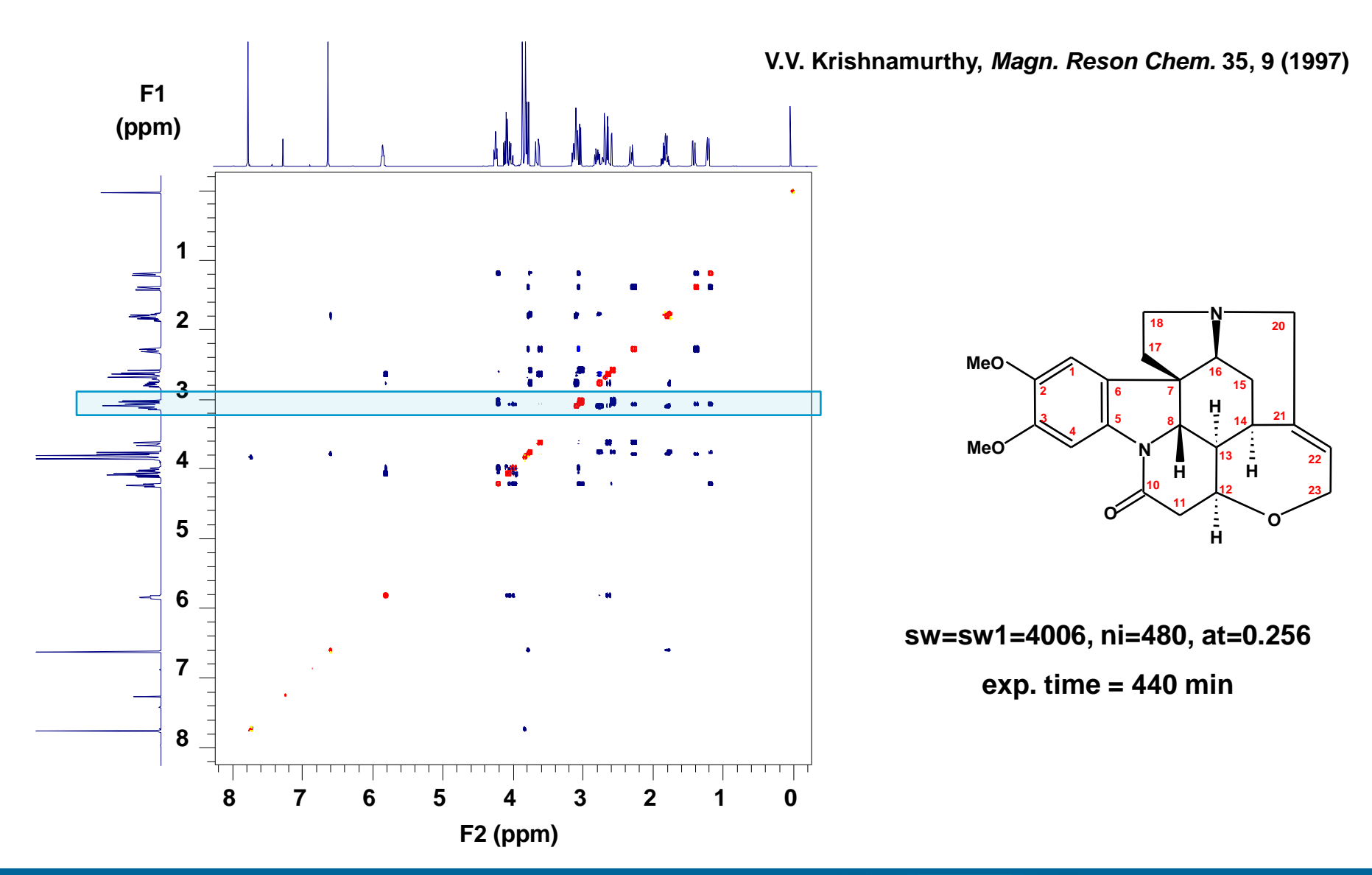

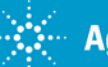

## Band-selective Homodecoupled 2D NOESY (bashdNOESY)

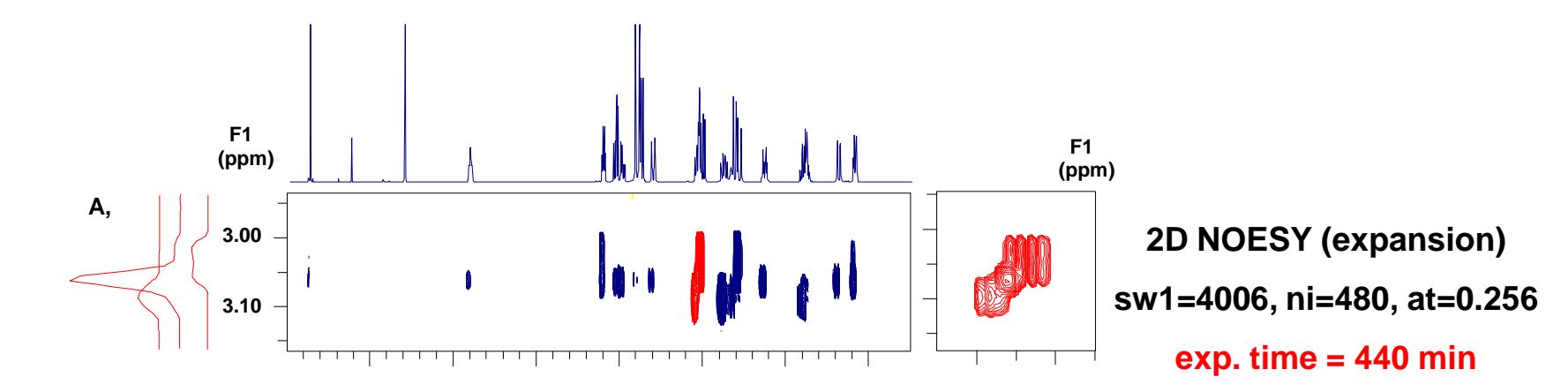

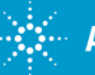

## Band-selective Homodecoupled 2D NOESY (bashdNOESY)

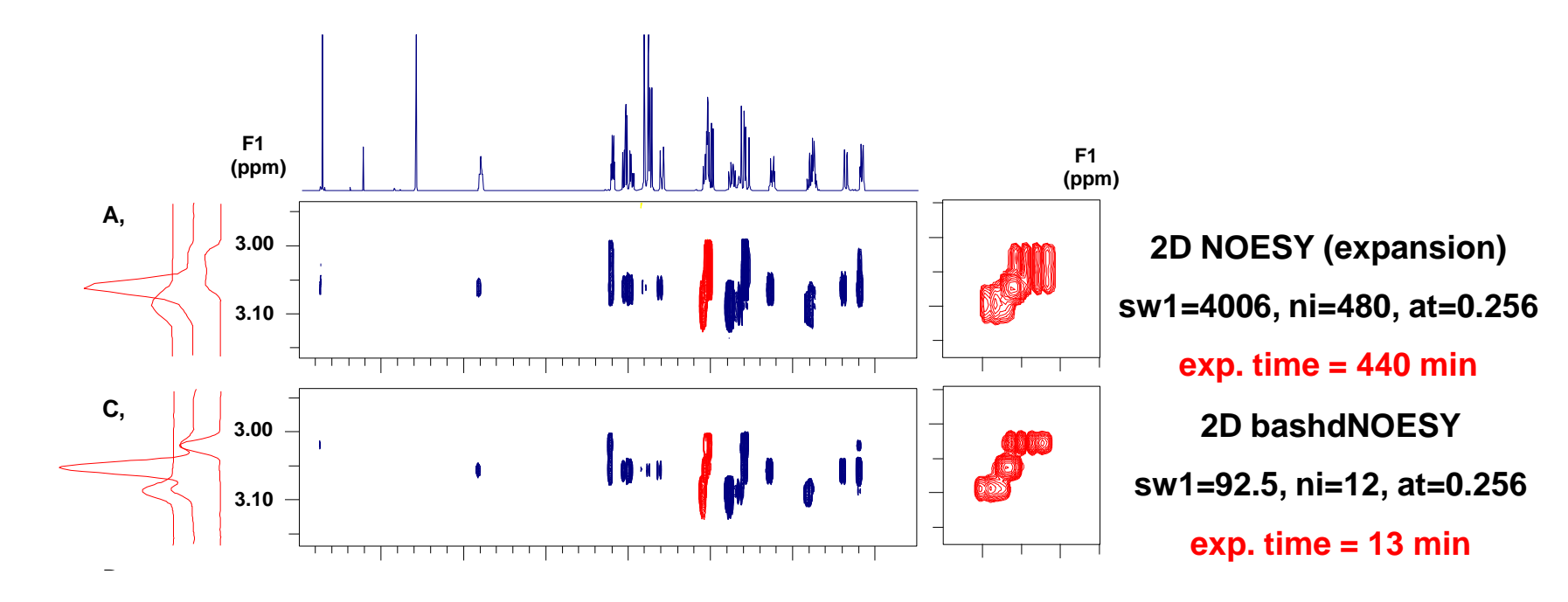

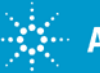

## Band-selective Homodecoupled 2D NOESY (bashdNOESY)

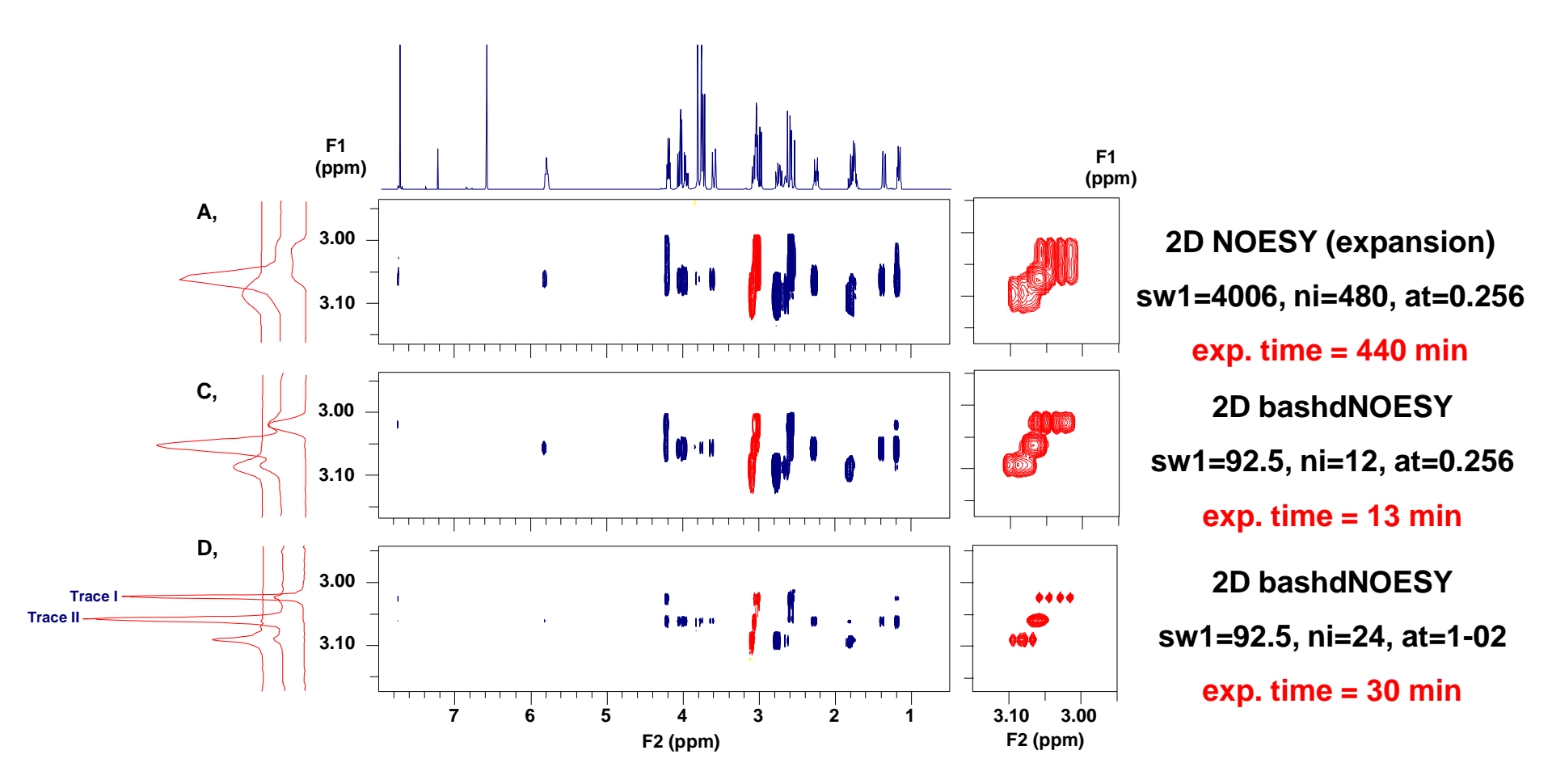

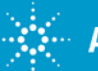

## **Microsomal Incubation of Bupropion**

Detecting drug in the protein precipitated sample

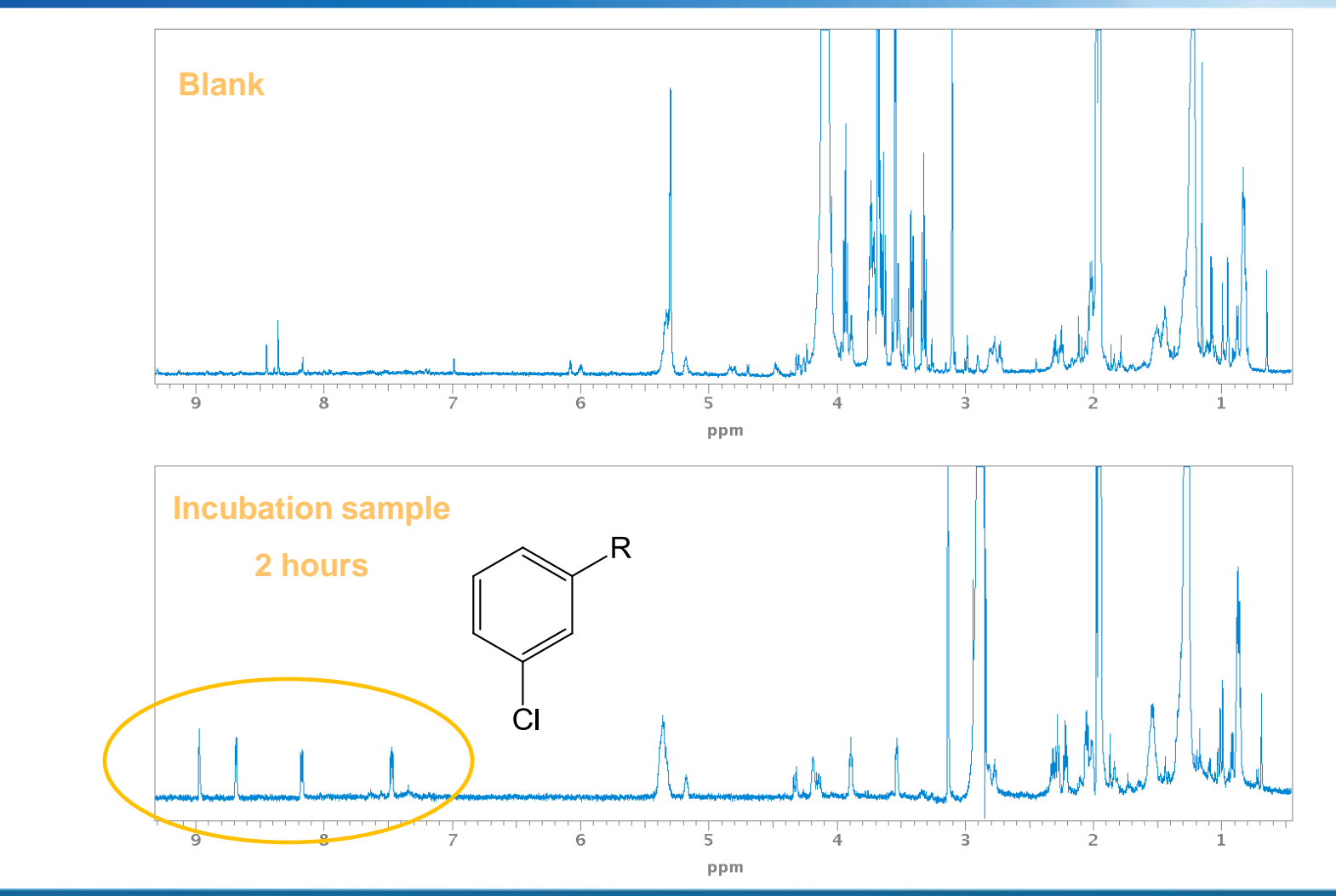

Sample Courtesy: Ron Aoyama, Rigel

## **Microsomal Incubation of Bupropion**

Detecting drug in the protein precipitated sample

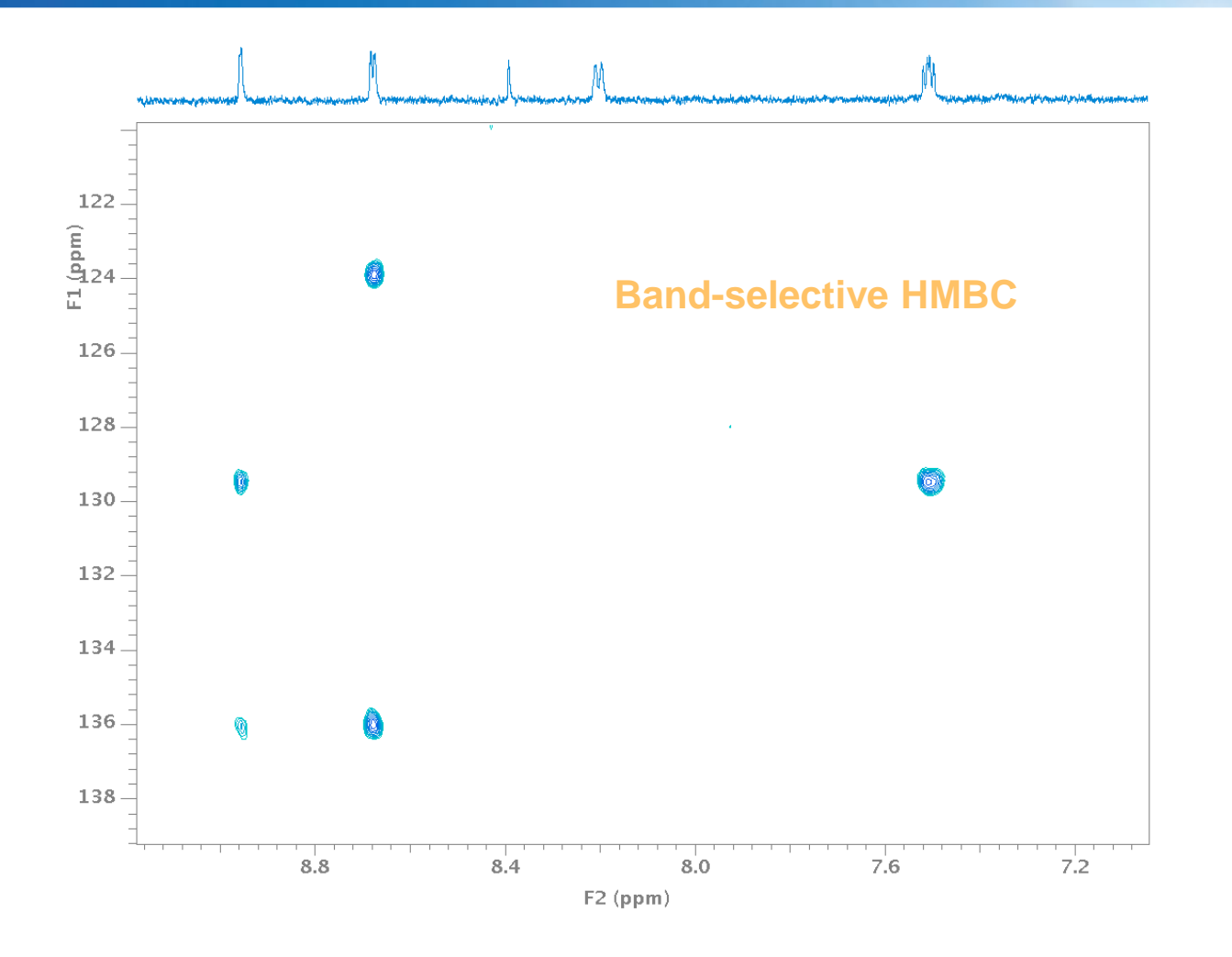

ADME Webinar 2013

## **Microsomal Incubation of Bupropion**

Detecting drug in the protein precipitated sample

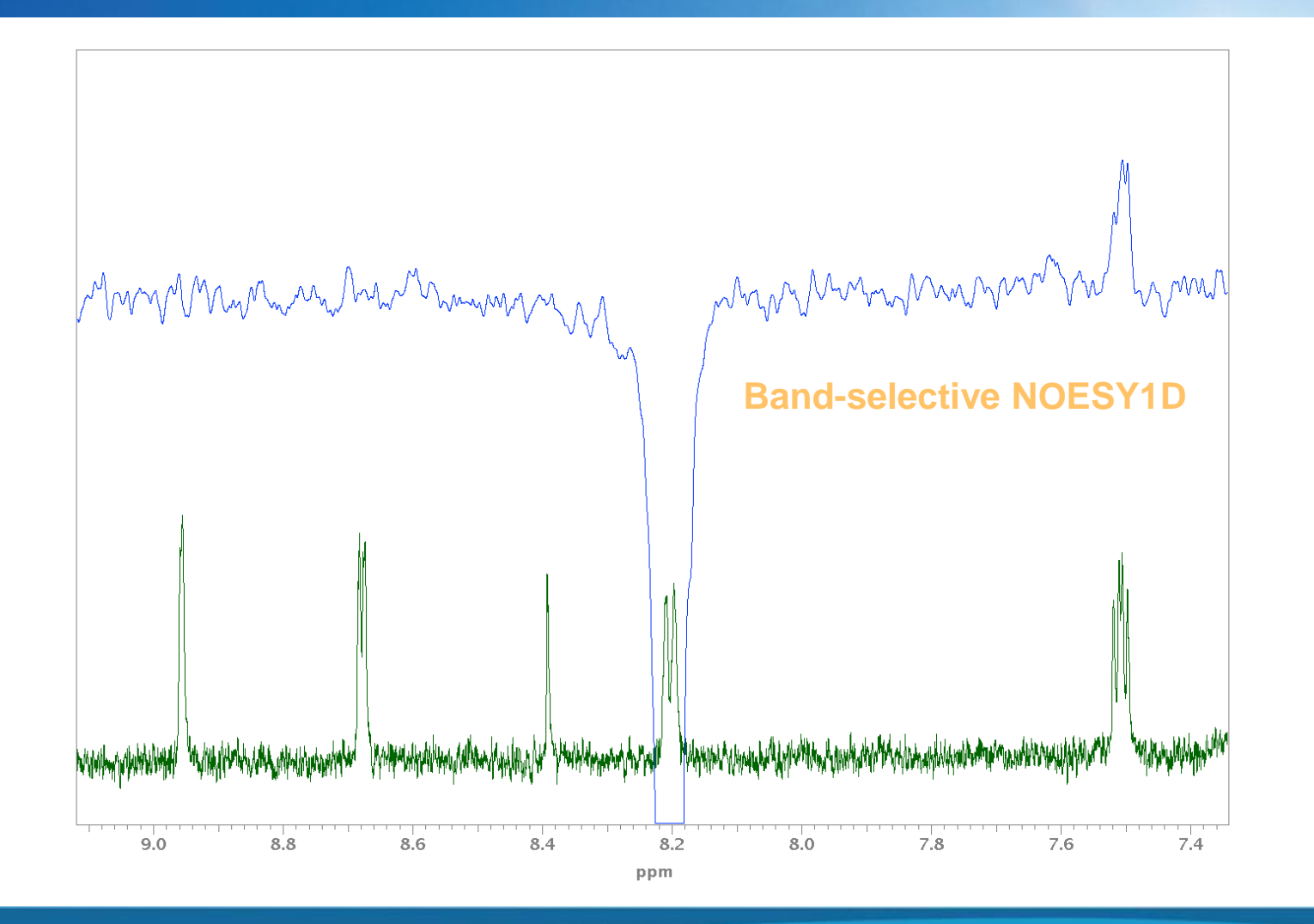

## **Quantitative NMR Spectroscopy - qNMR**

Why is NMR a valuable tool for quantitation?

In contrast to almost all other common quantitative techniques, the NMR experiment is fundamentally quantitative. The response factor for any given nuclei is 1.000, regardless of molecular structure or environment.

Historically, the limiting factor for using NMR for routine quantitative studies has been poor reproducibility in the console hardware. Compensating for this required an internal standard or injection of an artificial reference signal. Both of these solutions are suboptimal.

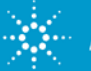

#### Quantitation of Tetracycline in $D_2O$ HO, CH<sub>3</sub>, H<sub>3</sub>C, CH<sub>3</sub> $\downarrow$ , OH $\downarrow$ , OH $\downarrow$ , OH $\downarrow$ , OH $\downarrow$ , OH $\downarrow$ , OH

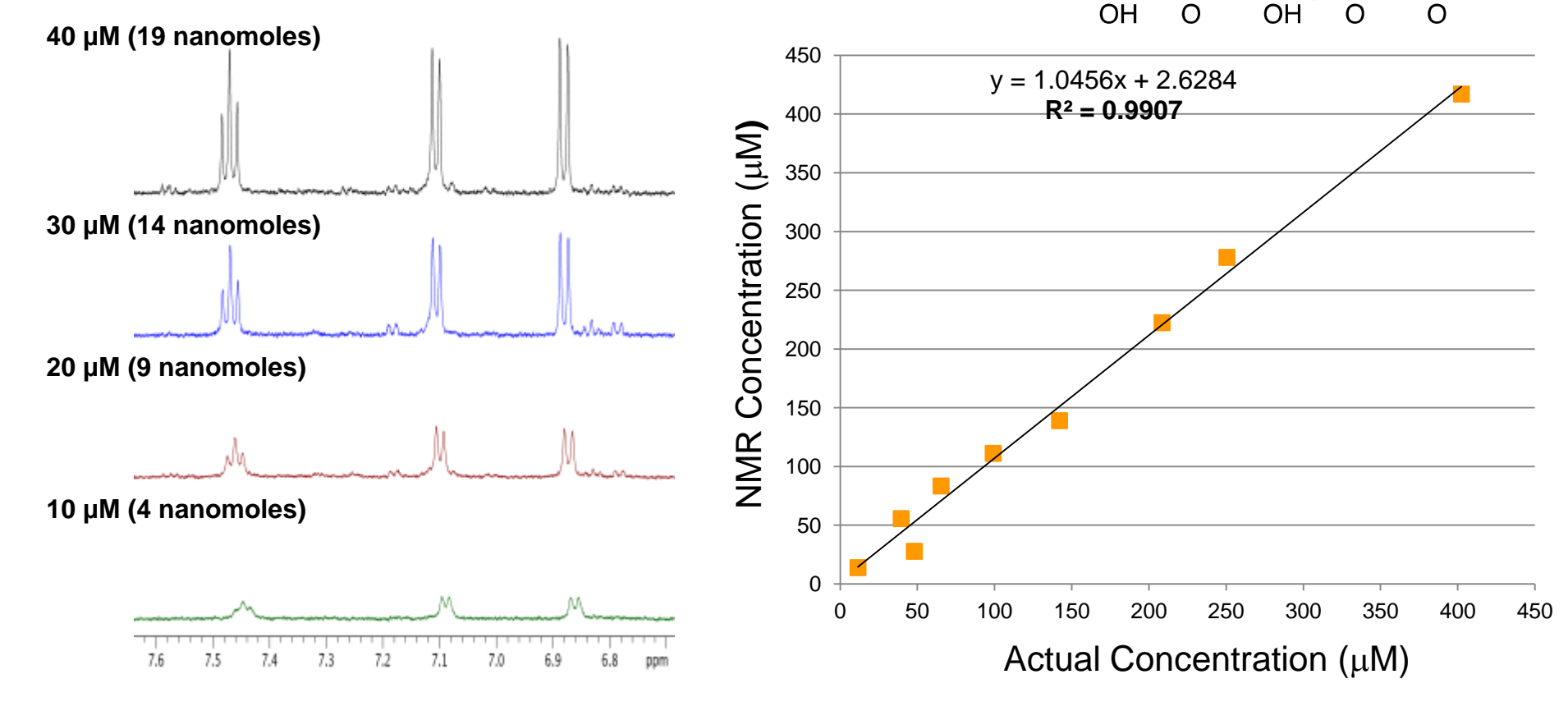

#### LOQ of ~5 $\mu$ M or 2 nanomoles

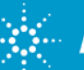

## **Current NMR Analysis Workflow**

FT & phase correct

There are various drawbacks to interpretation based on a processed spectrum.

Significant issues can be introduced by the Fourier Transform, including baseline issues and phase distortions.

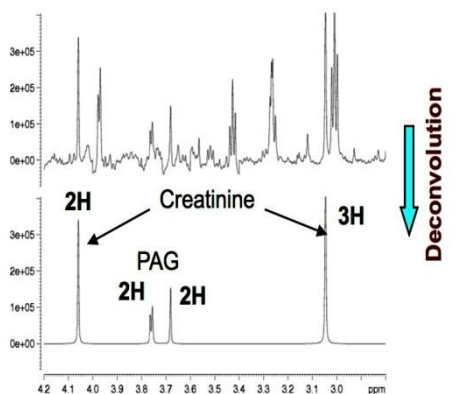

Manual processing. Manual data reduction. Manual everything!

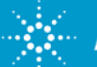

## **CRAFT – Deconstructing a Spectrum**

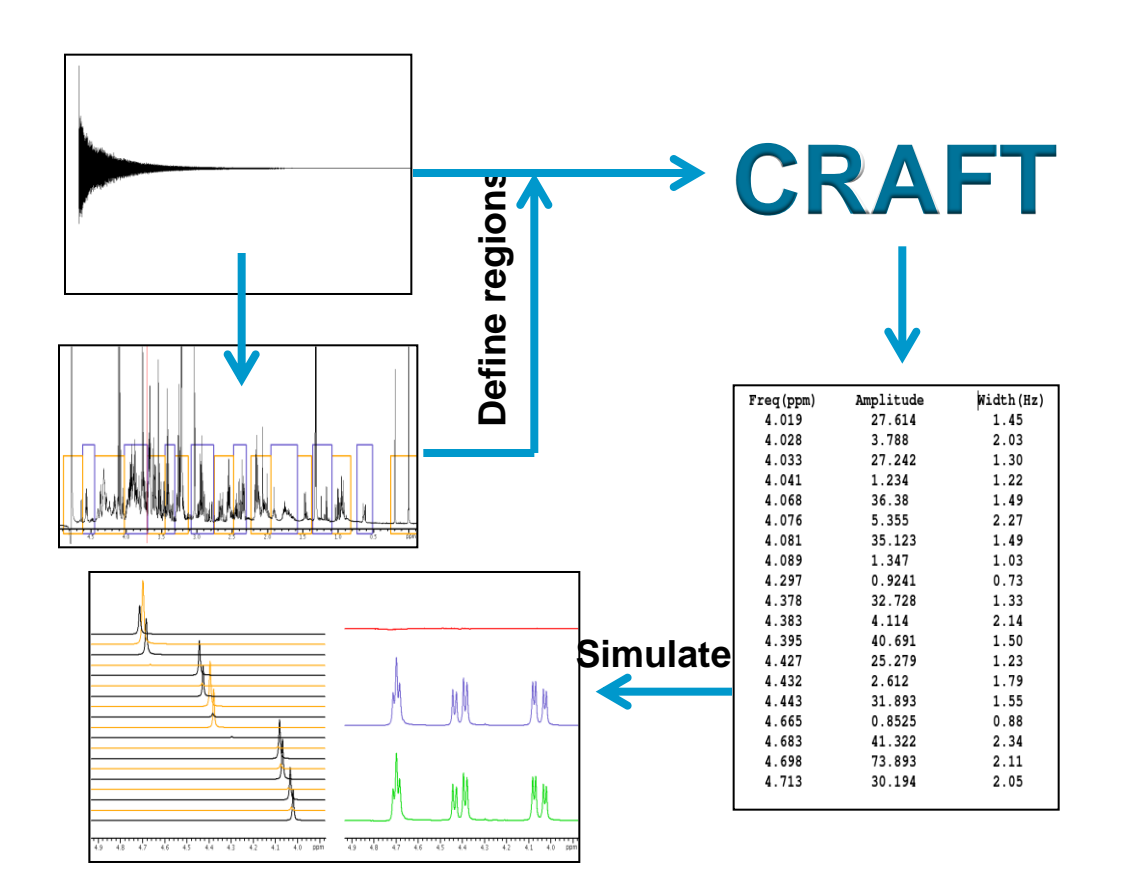

Once data have been captured in the spreadsheet, analysis is essentially complete.

Most users want to see how well the data reduction step worked. CRAFT includes a complete set of tools to allow visual inspection of the results.

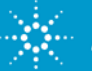

## **Spectra of Tetracycline in Plasma**

Tetracycline is known to bind to endogenous proteins in plasma. NMR can be used to directly measure the concentration of free tetracycline by simple integration of a drug peak.

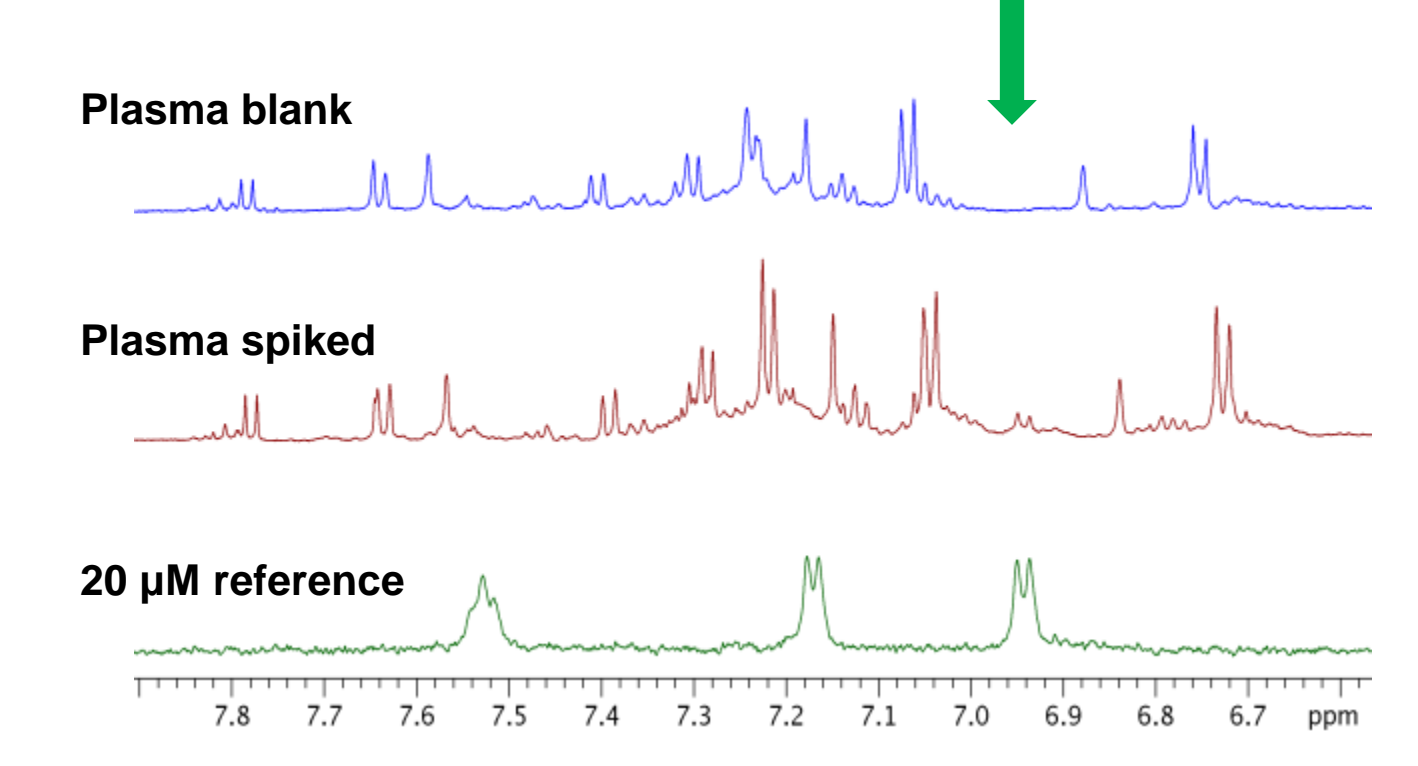

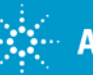

## **Deconvolution of Tetracycline Resonances**

#### Free Concentration = 6.5 μM

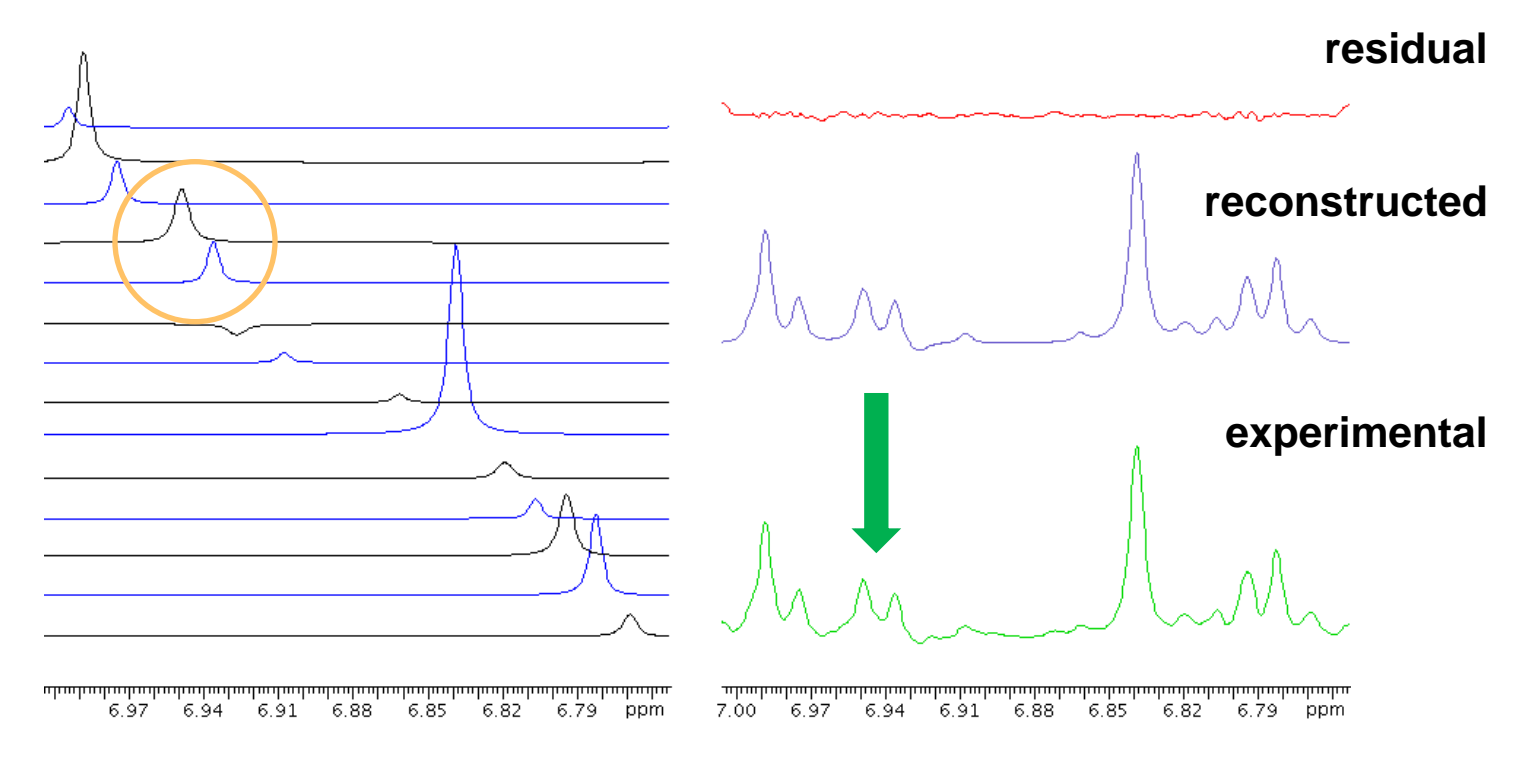

Tetracycline is known to bind to endogenous proteins in plasma. NMR can be used to directly measure the concentration of free tetracycline by simple integration of a drug signal.

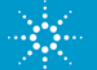

## **Summary**

- Agilent NMR systems are easy to use. By providing an array of automated tools and utilities, VnmrJ allows you to focus on learning about your samples rather than learning how to use the software.
- Sophisticated NMR techniques, such as band-selective experiments, are available to any researcher. A powerful and complete library of over 360 experiments can be used by anyone with just a few mouse clicks.
- You can use NMR to measure the absolute concentration of practically any sample. Agilent's NMR systems provide the stability and linearity needed to measure absolute concentration without the need for internal standards or artificial reference signals.
- CRAFT provides automated Spectrum-to-Spreadsheet deconvolution. Deconvolution of NMR spectra has reached reached the 21<sup>st</sup> century.

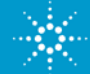

Thank you!

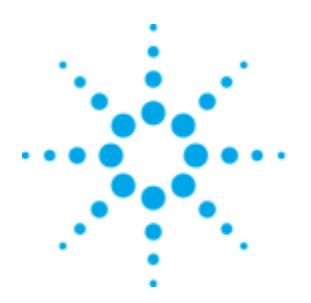

# Agilent Technologies

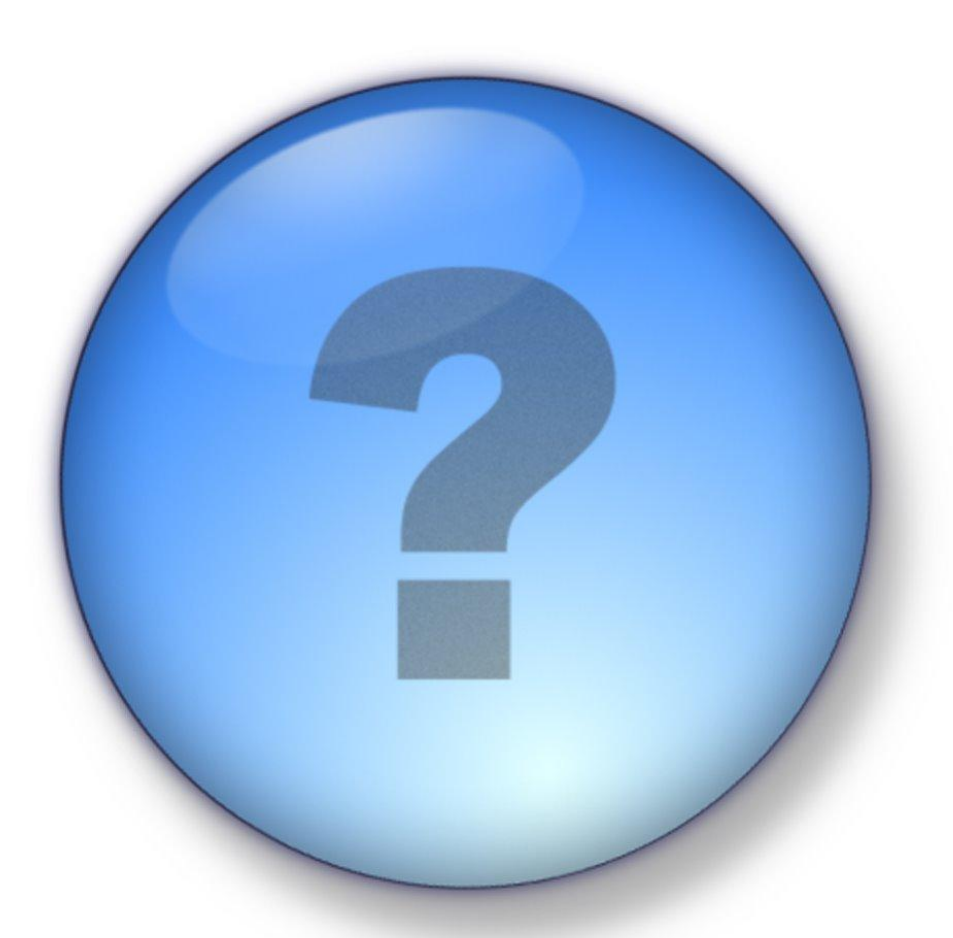

info@bioanalysis-zone.com

## Look for more webinars brought to you from Bioanalysis and a recording on today's event on BioanalysisZone

www.bioanalysis-zone.com/webinars